# **KODAKPIXPRO WPZ2**

### DIGITALNI FOTOAPARAT

# korisnički priručnik

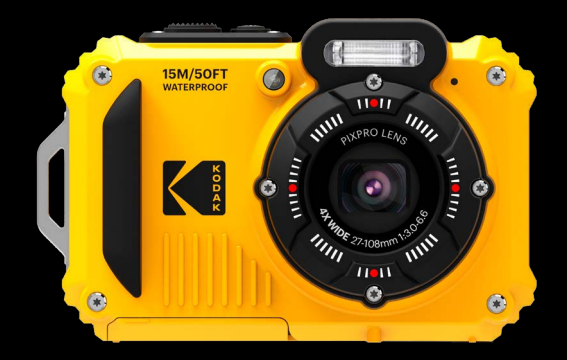

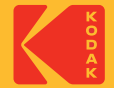

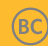

# **PRIJE NEGO POČNETE**

### Izjava o sukladnosti Odgovorna

strana: JK Imaging Ltd. Adresa: JK Imaging Ltd., 14067 Stage Road, Santa Fe Springs, CA 90670 SAD Web stranica tvrtke: kodakpixpro.com

### INDUSTRIJA KANADA

Ovaj uređaj je u skladu s kanadskim RSS-247.

Ovaj uređaj u skladu je s RSS standardima izuzeća od licence Industry Canada. Rad je podložan sljedeća dva uvjeta: (1) ovaj uređaj ne smije uzrokovati smetnje i (2) ovaj uređaj mora prihvatiti sve smetnje, uključujući smetnje koje mogu uzrokovati neželjeni rad uređaja.

### Izjava o izloženosti zračenju:

Ovaj je proizvod u skladu s kanadskim ograničenjem izloženosti RF prijenosnih uređaja za nekontrolirano okruženje i siguran je za namjeravani rad kako je opisano u ovom priručniku. Dodatno smanjenje izloženosti RF zračenju može se postići ako se proizvod može držati što je dalje moguće od tijela korisnika ili ako se uređaj postavi na manju izlaznu snagu ako je takva funkcija dostupna.

### Za kupce u Europi

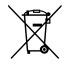

Ovaj simbol [prekrižena kanta za smeće WEEE Annex IV] označava odvojeno prikupljanje električnog otpada i elektroničke opreme u europskim zemljama. Molimo ne bacajte opremu u kućni otpad. Molimo koristite sustave povrata i prikupljanja koji su dostupni u vašoj zemlji za pravilno i sigurno odlaganje ovog proizvoda.

CE Oznaka "CE" označava da je ovaj proizvod u skladu s europskim zahtjevima za sigurnost, zdravlje, okoliš i zaštitu kupaca. Kamere s oznakom "CE" namijenjene su prodaji u Europi.

Europa – EU deklaracija o sukladnosti

Ovaj uređaj u skladu je s osnovnim zahtjevima RED Direktive 2014/53/EU. Sljedeće ispitne metode primijenjene su kako bi se dokazala pretpostavka o sukladnosti s bitnim zahtjevima RED Direktive 2014/53/ EU:

- EN 62368-1:2014

Sigurnost opreme informacijske tehnologije

- EN 55032:2015/AC:2016 Klasa B
- EN 61000-3-2:2014
- EN 61000-3-3:2013
- EN 55035:2017
- EN 50360:2017

Procjena elektroničke i električne opreme povezana s ograničenjima izloženosti ljudi elektromagnetskim poljima (0 Hz-300 GHz)

- EN 300 328 V2.2.2 (2019-07)

Širokopojasni prijenosni sustavi; Oprema za prijenos podataka koja radi u ISM pojasu od 2,4 GHz i koristi tehnike širokopojasne modulacije

- EN 301 489-1 V2.1.1 (2017-02)

Elektromagnetska kompatibilnost i pitanja radio spektra (ERM); Standard elektromagnetske kompatibilnosti (EMC) za radio opremu i usluge; Dio 1: Zajednički tehnički zahtjevi

- EN 301 489-17 V3.1.1 (2017-02)

Elektromagnetska kompatibilnost i pitanja radio spektra (ERM); Standard elektromagnetske kompatibilnosti (EMC) za radio opremu; Dio 17: Posebni uvjeti za širokopojasne sustave prijenosa podataka

### Za SAR izjavu

Mora se održavati minimalna udaljenost od XX cm između tijela korisnika i uređaja, uključujući antenu tijekom rada na tijelu kako bi se zadovoljili zahtjevi za izloženost RF zračenju u Europi.

Radi usklađenosti sa zahtjevima za izloženost RF zračenju u Europi, kopče za remen, futrole ili slični dodaci trećih strana koje koristi ovaj uređaj ne bi smjeli sadržavati nikakve metalne komponente. Korištenje dodatne opreme koja ne zadovoljava ove zahtjeve možda nije u skladu sa zahtjevima za izloženost RF zračenju i treba je izbjegavati.

Ovime Sintai Optical (Shenzhen) Co., Ltd izjavljuje da je ovaj KODAK PIXPRO WPZ2 u skladu s osnovnim zahtjevima i drugim relevantnim odredbama Direktive 2014/53/EU.

Proizvođač: Sintai Optical (Shenzhen) Co., Ltd

Adresa: Qiwei Ind Sec, 1st, 2nd, & 3RD Bldg, Lisonglang Village, Gongming Town, Bao'an District, Shenzhen, Guangdong, Kina

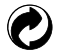

Baterije: Iskorištene baterije odložite u za to predviđenim sabirnim centrima.

Ambalaža: Slijedite lokalne propise za recikliranje ambalaže.

### Za kupce u SAD-u

Izjava o smetnjama Savezne komisije za komunikacije

Ovaj uređaj sukladan je s dijelom 15 FCC pravila. Rad podliježe sljedeća dva uvjeta: (1) Ovaj uređaj ne smije uzrokovati štetne smetnje i (2) ovaj uređaj mora prihvatiti sve primljene smetnje, uključujući smetnje koje mogu uzrokovati neželjeni rad.

Ova je oprema testirana i utvrđeno je da je u skladu s ograničenjima za digitalne uređaje klase B, u skladu s dijelom 15 FCC pravila. Ova su ograničenja osmišljena kako bi pružila razumnu zaštitu od štetnih smetnji u stambenim instalacijama. Ova oprema generira, koristi i može zračiti radiofrekventnu energiju i, ako se ne instalira i koristi u skladu s uputama, može uzrokovati štetne smetnje radijskim komunikacijama. Međutim, nema jamstva da se smetnje neće pojaviti u određenoj instalaciji. Ako ova oprema uzrokuje štetne smetnje radijskom ili televizijskom prijemu, što se može utvrditi uključivanjem i isključivanjem opreme, korisnik se potiče da pokuša ispraviti smetnje na jednu od sljedećih mjera:

- Preusmjerite ili premjestite prijemnu antenu.
- Povećajte razmak između opreme i prijemnika.
- Spojite opremu u utičnicu na strujnom krugu različitom od onog na koji je spojen prijemnik.
- Obratite se prodavaču ili iskusnom radio/TV tehničaru za pomoć.

FCC Oprez: Sve promjene ili modifikacije koje nije izričito odobrila strana odgovorna za sukladnost mogu poništiti korisnikovo ovlaštenje za rukovanje ovom opremom.

Ovaj odašiljač ne smije biti smješten ili raditi zajedno s bilo kojom drugom antenom ili odašiljačem.

### Izjava o izloženosti zračenju:

Ovaj proizvod je u skladu s FCC-ovim ograničenjem izloženosti RF prijenosnim uređajima za nekontrolirano okruženje i siguran je za namjeravani rad kako je opisano u ovom priručniku. Dodatno smanjenje izloženosti RF zračenju može se postići ako se proizvod može držati što je dalje moguće od tijela korisnika ili ako se uređaj postavi na manju izlaznu snagu ako je takva funkcija dostupna.

### O ovom priručniku

Zahvaljujemo što ste kupili ovaj digitalni fotoaparat KODAK PIXPRO. Pažljivo pročitajte ovaj priručnik i čuvajte ga na sigurnom mjestu za buduću upotrebu.

- JK Imaging Ltd. zadržava sva prava na ovaj dokument. Nijedan dio ovog objavljenog priručnika ne smije se reproducirati, prenositi, prepisivati, pohranjivati u sustavu za pretraživanje ili prevoditi na bilo koji jezik ili računalni jezik, u bilo kojem obliku, na bilo koji način, bez prethodnog pismenog dopuštenja JK Imaging Ltd.
- Svi zaštitni znakovi spomenuti u ovom priručniku koriste se samo u svrhu identifikacije i vlasništvo su svojih vlasnika.
- Ovaj vam priručnik pruža upute o tome kako koristiti svoj novi digitalni fotoaparat KODAK PIXPRO. Uloženi su svi napori kako bi se osigurala točnost sadržaja ovog priručnika; no JK Imaging Ltd. zadržava pravo izmjene bez prethodne obavijesti.
- U ovom priručniku sljedeći se simboli koriste kako bi vam pomogli da brzo i jednostavno pronađete informacije:

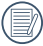

Označava korisne informacije.

Sljedeći simboli mogu se koristiti u ovom priručniku kako bi vam olakšali razumijevanje rukovanja kamerom:

[Svojstva stavke]: Izborna svojstva u sučelju kamere označena su simbolom [].

#### Vodootporan/otporan na prašinu/otporan na udarce

- JIS / IEC vodootporan stupanj 8 (IPX8). JIS / IEC otpornost
   na prašinu stupanj 6 (IP6X). Visina za ocjenu otpornosti na
   udarce je 2 m (6,6 stopa).

#### Napomene o vodonepropusnosti:

- Nemojte koristiti proizvod ispod 15 metara (49,2 stopa) pod vodom. Proizvod može ostati vodootporan jedan sat na dubini od 15 m (49,2 stopa).
- Nemojte koristiti ovaj proizvod u geotermalnom izvoru ili u vodi na temperaturi višoj od 40 °C (104 °F).
- Nemojte otvarati poklopac baterije pod vodom.
- Ako voda slučajno dođe u dodir s proizvodom, nemojte otvarati poklopac baterije. Isključite proizvod i osušite ga čistom, suhom krpom koja ne ostavlja dlačice. Zatim otvorite poklopac baterije i uklonite bateriju i memorijsku karticu. Prilikom
- otvaranja poklopca baterije, ako ima kapljica vode na kontaktnoj površini između unutrašnjosti poklopca baterije i tijela, osušite kapljice vode.
- Nakon korištenja proizvoda u vodi ili u blizini pijeska, blata ili drugih stranih materijala, isperite ga čistom vodom (zatvorite poklopac baterije prije čišćenja). Nakon čišćenja osušite proizvod čistom, suhom krpom koja ne ostavlja dlačice.

- Ako ima prašine, pijeska ili drugih stranih materijala na vodootpornoj gumi poklopca baterije i njegovoj kontaktnoj površini, obrišite je čistom, suhom krpom koja ne ostavlja dlačice što je prije moguće.
- Prije korištenja proizvoda pod vodom, provjerite da nema oštećenja ili stranih nečistoća na vodootpornoj gumenoj brtvi. Zatim čvrsto zatvorite poklopac baterije kako biste osigurali vodootpornost proizvoda.
  - Vodootporna guma s ogrebotinama i pukotinama omogućit će prodiranje vode u proizvod. Odmah kontaktirajte službu za korisnike radi održavanja uz zamjenu nove vodootporne gume.

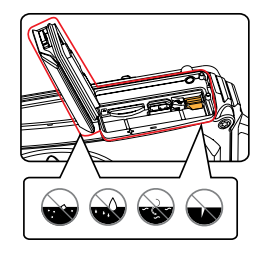

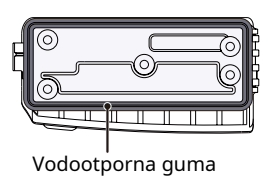

#### Sigurnosne napomene za ovu kameru

- Nemojte ispustiti kameru ili dopustiti da udari u čvrste predmete.
- Ne pokušavajte rastaviti ili popraviti kameru.
- Nemojte koristiti ili čuvati kameru u vrućem okruženju ili na izravnoj sunčevoj svjetlosti.
- Nemojte koristiti niti spremati kameru u blizini snažnih magnetskih polja, na primjer u blizini magneta ili transformatora.
- Izbjegavajte dodirivati leću fotoaparata.
- Ne izlažite fotoaparat izravnoj sunčevoj svjetlosti dulje vrijeme.
- Ako voda slučajno dođe u dodir s unutrašnjosti fotoaparata, odmah isključite fotoaparat, izvadite bateriju i memorijsku karticu i potpuno ga osušite unutar 24 sata.
- Kad fotoaparat prenesete iz hladnog okruženja u toplije, može doći do kondenzacije. Pričekajte razumno vrijeme prije nego što uključite kameru.
- Prije uklanjanja baterije i memorijske kartice provjerite je li fotoaparat isključen.

- Kada čistite kućište fotoaparata, nemojte koristiti abrazivna sredstva na bazi alkohola ili organska sredstva za čišćenje ili otapala.
- Za brisanje i čišćenje leća koristite profesionalnu krpu za čišćenje leća i odgovarajuće sredstvo za čišćenje.
- Preuzmite svoje fotografije i uklonite memorijsku karticu ako namjeravate pohraniti fotoaparat na duže vrijeme.
- Ako se ova kamera neće koristiti dulje vrijeme, čuvajte je na suhom i čistom mjestu.
- Naša tvrtka neće platiti naknadu za bilo kakav kvar reprodukcije slika ili videa uzrokovan nepravilnim radom.

#### Sigurnosne napomene za bateriju

- Koristite bateriju iste vrste kao i priložena.
- Koristite priloženi USB kabel i AC adapter za punjenje baterije unutar fotoaparata.
- Ako tekućina iz baterije iscuri unutar fotoaparata, odmah kontaktirajte našu službu za korisnike. Ako tekućina iz baterije iscuri na vašu kožu, isperite kožu čistom vodom i odmah potražite liječničku pomoć.
- Odlaganje istrošenih baterija treba se provesti u skladu s lokalnim (državnim ili regionalnim) propisima.
- Kako biste spriječili oštećenje baterije, nemojte ispustiti bateriju ili dopustiti da udari o čvrste predmete ili da bude ogrebana stranim predmetima.
- Ne dopustite da baterija dođe u dodir s metalnim predmetima (uključujući kovanice) kako biste izbjegli kratki spoj, pražnjenje, pretjerano zagrijavanje ili moguće curenje.
- Ne pokušavajte rastaviti bateriju.
- Ne izlažite bateriju vodi. Kontakte baterije uvijek držite suhima.

- Nemojte zagrijavati bateriju niti je bacati u vatru kako biste izbjegli moguću eksploziju.
- Nemojte čuvati bateriju na vrućem mjestu ili na izravnoj sunčevoj svjetlosti.
- Ako se baterija pregrije tijekom punjenja ili upotrebe, odmah prekinite punjenje ili prestanite koristiti. Isključite proizvod, pažljivo izvadite bateriju i pričekajte da se ohladi.
- Ako kameru pohranjujete dulje vrijeme, izvadite bateriju i čuvajte je na sigurnom, suhom mjestu koje nije dostupno dojenčadi i djeci.
- U hladnijim okruženjima, performanse baterije mogu biti osjetno smanjene.
- Kada postavljate bateriju, poravnajte oznake baterije prema pozitivnim i negativnim oznakama unutar odjeljka za baterije fotoaparata. Nikada ne silite bateriju u odjeljak za bateriju.

#### Sigurnosne napomene za memorijske kartice

- Memorijska kartica koja se spominje u ovom korisničkom priručniku je microSD kartica/microSDHC kartica klase 4 ili više i nije veća od 32 GB.
- Preporučujemo da kupujete samo memorijske kartice poznatih marki kako biste osigurali vrhunske performanse i pouzdanost.
- Formatirajte microSD/microSDHC memorijsku karticu pomoću fotoaparata prije nego što je upotrijebite za pohranu fotografija ili video datoteka ili kada umetnete novu microSD/ microSDHC memorijsku karticu.
- Ne ispuštajte microSD/microSDHC memorijsku karticu i ne dopustite da udari o čvrste predmete kako je ne biste oštetili.
- Ne pokušavajte rastaviti ili popraviti microSD/ microSDHC memorijsku karticu.
- Ne izlažite microSD/microSDHC memorijsku karticu vodi. Uvijek ga držite suhim.
- Nemojte vaditi microSD/microSDHC memorijsku karticu kada je fotoaparat uključen. U protivnom bi se memorijska kartica i foto/video datoteke mogle trajno oštetiti.
- Nemojte izravno uređivati podatke na microSD/ microSDHC memorijskoj kartici. Kopirajte podatke na svoje računalo prije uređivanja datoteka.

- Ako je fotoaparat pohranjen dulje vrijeme, svakako preuzmite svoje fotografije i uklonite microSD/ microSDHC memorijsku karticu. Čuvajte microSD/ microSDHC memorijsku karticu u suhom okruženju.
- Nemojte mijenjati nazive datoteka ili mapa na microSD/microSDHC memorijskoj kartici pomoću računala. Promjena naziva datoteka može uzrokovati da se datoteke ne prepoznaju na fotoaparatu ili može doći do moguće trajne pogreške.
- Fotografija snimljena fotoaparatom bit će pohranjena u mapi koja se automatski generira na microSD/microSDHC memorijskoj kartici. Ne spremajte fotografije koje nisu snimljene ovim fotoaparatom u ove mape jer se slike ne mogu prepoznati tijekom reprodukcije.
- Kada umetnete microSD/microSDHC memorijsku karticu, provjerite odgovara li urez na kartici oznakama na vrhu utora za karticu kamere.

#### Ostale sigurnosne napomene

- Nemojte odspajati napajanje ili isključivati fotoaparat tijekom procesa ažuriranja. To može uzrokovati upisivanje netočnih podataka i fotoaparat se možda neće kasnije uključiti.
- Kada koristite svoju kameru u zrakoplovu, pridržavajte se relevantnih pravila navedenih u propisima zrakoplovne tvrtke i FAA.
- Zbog ograničenja proizvodne tehnologije, LCD može imati nekoliko mrtvih ili svijetlih piksela. Ti pikseli ne utječu na kvalitetu ili performanse fotoaparata, fotografija ili videa.
- Ako je LCD zaslon oštećen, obratite posebnu pozornost na tekući kristal na zaslonu. Ako dođe do bilo koje od sljedećih situacija, odmah poduzmite preporučenu akciju navedenu u nastavku:
  - Ako tekući kristal dođe u dodir s vašom kožom, obrišite suhom krpom, temeljito operite sapunom i isperite s puno čiste vode.
  - Ako vam tekući kristal dospije u oko, odmah isperite oko s puno čiste vode najmanje 15 minuta i zatim potražite liječničku pomoć.

 Ako se tekući kristal proguta, odmah temeljito isperite usta čistom vodom i potaknite povraćanje. Potražite liječničku pomoć.

#### UPOZORENJE

Mijenjanje, diranje ili modificiranje bilo kojeg dijela WPZ2 kamere je neovlašteno i poništit će jamstvo proizvođača i "moglo" poništiti saveznu i/ ili državnu sukladnost.

# SADRŽAJ

| PRIJE NEGO POČNETE 1                            | Ponovno postavljanje datuma/vremena                       |
|-------------------------------------------------|-----------------------------------------------------------|
| SIGURNOSNE NAPOMENE 6                           | PREGLED NAČINA RADA 24                                    |
|                                                 | Postavka zaslona24                                        |
| SADRZAJ                                         | LCD zaslon25                                              |
| POČETAK 15                                      | Pregled ikona na zaslonu u načinu snimanja<br>fotografija |
| Uključeni dodaci 15                             | Pregled ikona na zaslonu u načinu rada                    |
| Nazivi dijelova16                               | Film                                                      |
| Instaliranje baterije i microSD/microSDHC       | Korištenje gumba za način rada 27                         |
| memorijske kartice18                            | Automatski način rada28                                   |
| Punjenje baterije20                             | Program AE 30                                             |
| Uključivanje i isključivanje kamere 21          | Ručni način rada 30                                       |
| Kako snimati fotografije 21                     | Filmski način rada 31                                     |
| Postavite svoj jezik, datum/vrijeme             | Način rada scene (SCN)                                    |
| Postavite svoj jezik, datum/vrijeme nakon prvog | Panorama način rada                                       |
|                                                 | Anti-Shake 36                                             |
| Poriistavarije vaseg jezika 22                  | Podvodni način rada                                       |

| Bežični® način rada 38                              |
|-----------------------------------------------------|
| OSNOVNE OPERACIJE 45                                |
| Korištenje funkcije zumiranja45                     |
| Makro način rada 46                                 |
| Postavka samookidača 47                             |
| Način bljeskalice 48                                |
| EV postavka 49                                      |
| Kompenzacija ekspozicije                            |
| ISO 50                                              |
| Podešavanje zatvarača                               |
| Korištenje brzog snimanja51                         |
| REPRODUKCIJA 52                                     |
| Pregled ikona na zaslonu u načinu<br>reprodukcije52 |
| Gledanje fotografija i videa53                      |
| Prikaz minijatura54                                 |

| Korištenje Zoom reprodukcije<br>(samo za fotografije) |
|-------------------------------------------------------|
| Grupna reprodukcija kontinuiranog snimanja 56         |
| Panoramska reprodukcija animacije 57                  |
| Dijaprojekcija58                                      |
| Brisanje fotografija i videa 59                       |
| KORIŠTENJE IZBORNIKA 60                               |
| Izbornik za postavljanje fotografije60                |
| Ekspo mjerenje (Mjerenje ekspozicije) 60              |
| Veličina slike61                                      |
| Kontinuirano automatsko fokusiranje (AF) 61           |
| Kontinuirani snimak62                                 |
| Postavljanje fokusa63                                 |
| Podešavanje ravnoteže bijele boje                     |
| Efekt boje64                                          |
| Odaberite scenu65                                     |
|                                                       |

### 12

| Izbornik postavki snimanja fotografija67        |
|-------------------------------------------------|
| Kvaliteta67                                     |
| Pomoćna zraka za automatsko fokusiranje (AF) 68 |
| Digitalni zum 68                                |
| Otisak datuma 69                                |
| Brzi pregled 69                                 |
| Prepoznavanje lica70                            |
| Izbornik filma71                                |
| Ekspo mjerenje (Mjerenje ekspozicije) 71        |
| Kvaliteta videa72                               |
| Efekt boje73                                    |
| Izbornik postavki filma74                       |
| Digitalni zum74                                 |
| Izbornik reprodukcije75                         |
| Način prikaza75                                 |
| HDR76                                           |

| Smanjenje efekta crvenih očiju76     |  |
|--------------------------------------|--|
| Zakreni 77                           |  |
| Promjena veličine77                  |  |
| Boja                                 |  |
| Izbornik postavki reprodukcije       |  |
| Zaštititi 80                         |  |
| Izbriši 81                           |  |
| DPOF (Digital Print Order Format) 82 |  |
| Podrezivanje82                       |  |
| Opće postavke 83                     |  |
| Ušteda energije84                    |  |
| Postavke zvuka84                     |  |
| Jezik 85                             |  |
| Svjetsko vrijeme 85                  |  |
| Datum i vrijeme85                    |  |
| Svjetlina LCD-a85                    |  |

| Postavke veze                                     |
|---------------------------------------------------|
| Povezivanje s računalom                           |
| Prijenos datoteka na Vaše računalo 87             |
| Postavke datoteke 88                              |
| Format 89                                         |
| Kopiraj na karticu 89                             |
| Numeriranje datoteka90                            |
| Ponovno postavljanje90                            |
| Verzija programske opreme (FW)                    |
| PRILOZI 92                                        |
| Specifikacije92                                   |
| Upiti i poruke upozorenja96                       |
| Rješavanje problema 100                           |
| Kompatibilnost s microSD memorijskom karticom 102 |
| Zaštitni znakovi103                               |

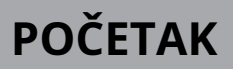

## Pribor uključen

Kutija vaše kamere trebala bi sadržavati model kamere koji ste kupili zajedno sa sljedećim dodacima. Ako nešto nedostaje ili se čini da je oštećeno, prvo kontaktirajte svog prodavača ili naš centar za korisničku podršku.

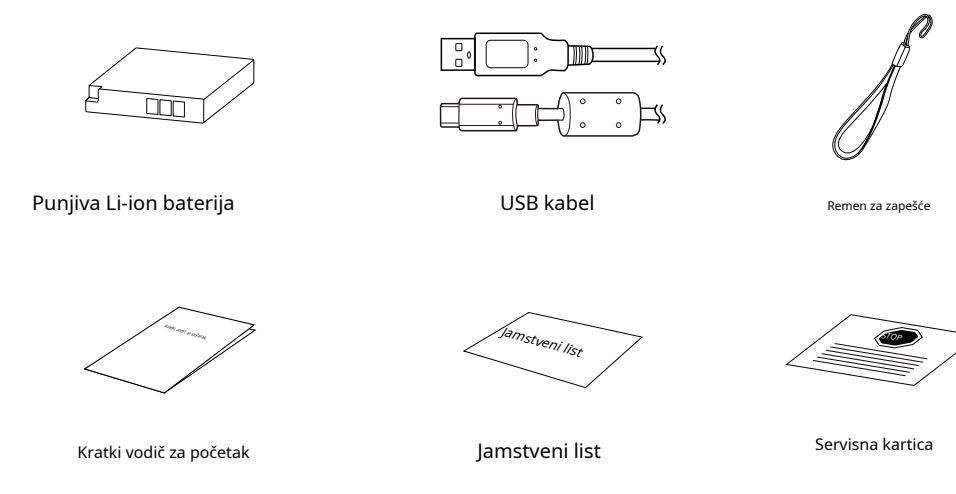

### Nazivi dijelova

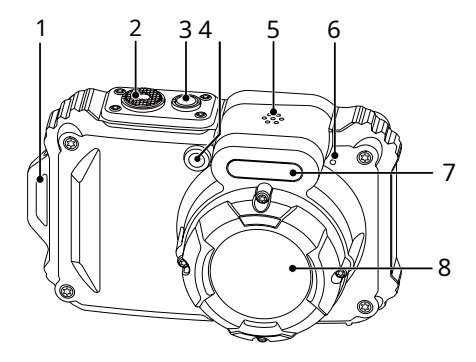

- 1. Otvor za remen
- 2. Okidač
- 3. Gumb za napajanje
- 4. Pomoćno svjetlo automatskog fokusiranja (AF)/ svjetlo samookidača
- 5. Govornik
- 6. Mikrofon
- 7. Bljeskalica
- 8. Objektiv

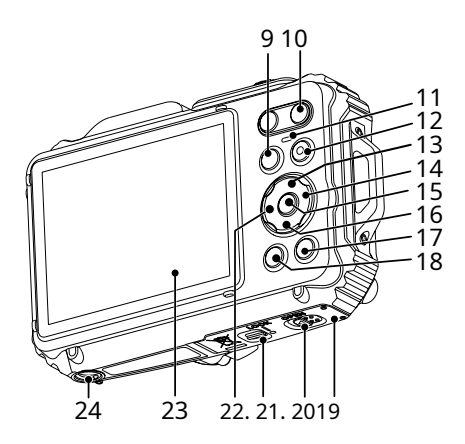

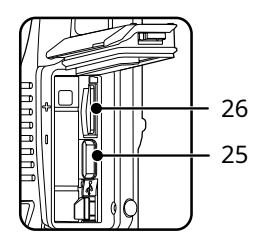

- 9. Gumb za način rada
- 10. Gumb za zumiranje
- 11. Indikatorska lampica
- 12. Gumb za brzo snimanje videa
- 13. Gumb za prikaz/gumb sa strelicom (gore)
- 14. Gumb za bljeskalicu/gumb sa strelicom (desno)
- 15. Gumb SET
- 16. Gumb za brisanje/gumb za samookidač/ gumb sa strelicom (dolje)
- 17. Gumb za reprodukciju
- 18. Gumb izbornika
- 19. Poklopac baterije
- 20. Prekidač (otvoren) na poklopcu baterije
- 21. Brava na vratima poklopca baterije
- 22. Makro gumb/gumb sa strelicom (lijevo)

### 23. LCD

- 24. Utičnica za tronožac (1/4" standardno)
- 25. USB priključak
- 26. Utor za microSD/microSDHC karticu (maks. 32 GB)

## Ugradnja baterije i microSD/microSDHC memorijske kartice

 Otključajte bravu vratašca poklopca baterije kao što je prikazano u koraku<sup>®</sup>,pritisnite prekidač za otvaranje vratašca poklopca baterije kako biste otvorili vratašca poklopca baterije kao što je prikazano u koraku<sup>®</sup>.

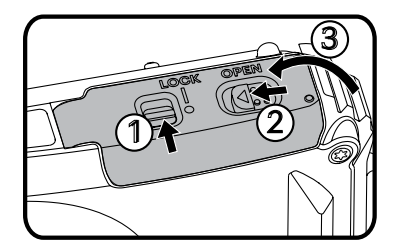

 Umetnite bateriju u odjeljak za bateriju kao što je prikazano u koraku@pazite da poravnate metalne kontakte na dnu baterije s kontaktima u utoru. Gurnite bateriju prema dolje dok ne sjedne na mjesto.

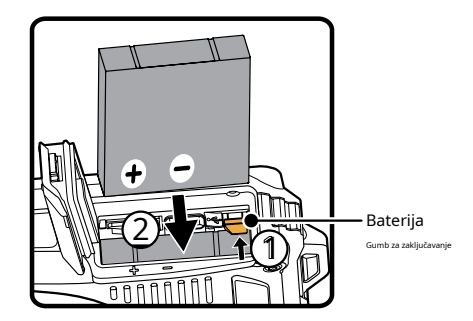

3. Umetnite microSD/microSDHC memorijsku karticu (ne smije prelaziti 32 GB) u utor za memorijsku karticu kao što je prikazano na slici, gurnite izloženi rub microSD/microSDHC memorijske kartice do kraja u utor vrhom prsta.

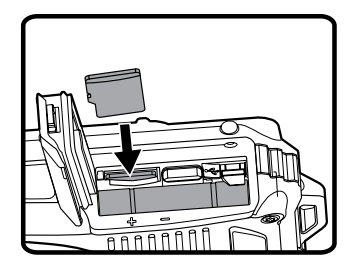

4. Zatvorite vratašca poklopca baterije kao što je prikazano u koraku

0, pritisnite prekidač vratašca poklopca baterije kako biste zatvorili vratašca poklopca baterije kao što je prikazano u koraku

② i svakako zaključajte zasun vratašca poklopca baterije kao što je prikazano u koraku③.

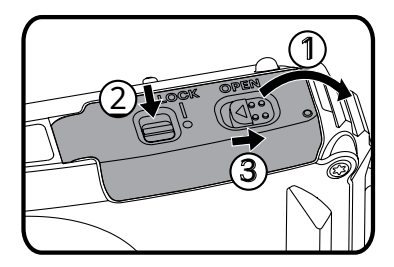

|    | _               |
|----|-----------------|
| 1  | $ \rightarrow $ |
| 1  | ΞM              |
| L  | =//             |
| Υ. |                 |
|    |                 |

MicroSD/microSDHC memorijska kartica NIJE uključena u ovo pakiranje fotoaparata i potrebno ju je kupiti zasebno. Ovaj fotoaparat koristi microSD/microSDHC memorijsku karticu. Preporučamo korištenje memorijske kartice poznate marke koja je klase 4 ili više i ima kapacitet od 4 GB do 32 GB. Ovaj fotoaparat nije kompatibilan sa standardnim SD karticama.

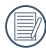

Za uklanjanje vaše microSD/microSDHC memorijske kartice, otvorite vratašca poklopca baterije, nježno pritisnite memorijsku karticu da je izbacite i pažljivo je uklonite.

# Punjenje baterije

Prije nego što napunite bateriju, provjerite je li fotoaparat isključen i je li baterija ispravno umetnuta.

Napunite fotoaparat spajanjem USB priključka fotoaparata na strujni adapter (prodaje se zasebno).

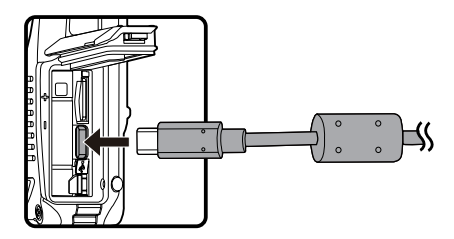

|   | $\sim$      |
|---|-------------|
| 1 | <u>ار =</u> |
| ( | =//1        |
| 1 | ミソ          |
|   | $\sim$      |

Molimo koristite proizvod adaptera za napajanje izlaznog napona/struje: 5VDC/1.0A.

Indikator punjenja: Stalno narančasto: Punjenje Indikatorska lampica će se ugasiti kada punjenje završi i fotoaparat će se automatski isključiti. Kako biste maksimizirali trajanje baterije, prvi put punite bateriju najmanje 4 - (4 sata).

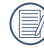

Nakon što je baterija bila pohranjena dulje vrijeme, upotrijebite odgovarajući strujni adapter za potpuno punjenje baterije prije upotrebe.

 Kad je kamera isključena, također je možete spojiti na svoje računalo pomoću USB kabela za punjenje baterije.

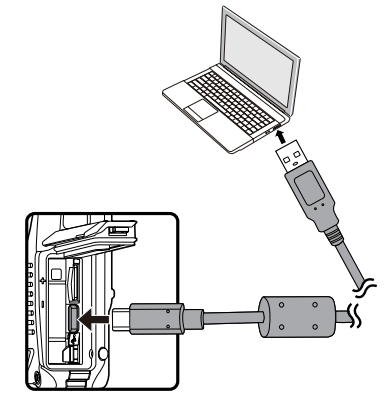

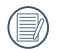

Punite bateriju u zatvorenom prostoru između 0°C i 40°C (32°F i 104°F).

### Uključivanje i isključivanje kamere

Pritisnite gumb za uključivanje kako biste uključili kameru. Za isključivanje fotoaparata ponovno pritisnite gumb za uključivanje.

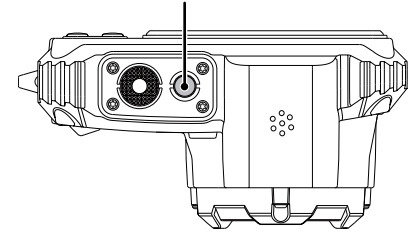

Gumb za napajanje

Kada je napajanje isključeno, pritisnite i držite gumb za reprodukcij () uključivanje i ulazak u način rada za reprodukciju.

## Kako snimati slike

- 1. Držite fotoaparat s obje ruke, pazeći da ne blokirate bljeskalicu i leću prstima.
- Usmjerite leću prema objektu koji želite fotografirati, a zatim ga uokvirite pomoću LCD-a.
- Upotrijebite gumb za zumiranje da biste odabrali Tele ili Wide položaj za povećavanje ili smanjivanje objekta(a).
- Lagano pritisnite okidač dopola kako biste fokusirali objekt(e). Kada okvir fokusa postane zelen, pritisnite okidač do kraja kako biste snimili fotografiju.

### Postavite svoj jezik, datum/vrijeme

### Postavite svoj jezik, datum/vrijeme nakon prvog uključivanja

- 1. Kada prvi put uključite kameru, pojavljuje se zaslon za odabir jezika.
- 2. Pritisnite tipke sa strelicama za odabir željenog jezika.
- Nakon što pritisnete m b za potvrdu odabira jezika, pojavit će se zaslon postavki datuma/ vremena.
- Pritisnite tipke sa strelicama lijevo/desno za odabir datuma/vremena za podešavanje: Vrijeme se prikazuje u GGGG.MM.DD/HH:MM.
- Pritisnite tipke sa strelicama gore/dolje za podešavanje vrijednosti za željeni datum/vrijeme.
- Pritisnite g
   b za potvrdu postavki vremena i pojavit će se ekran sa snimkom.

#### Ponovno postavljanje vašeg jezika

Nakon što prvi put postavite svoj jezik, slijedite donje upute za ponovno postavljanje željenog jezika.

1. Pritisnite g@b i pritisnite tipke sa strelicama gore/ dolje za odabir . Pritisniteku za ulaza izbornik.

- Pritisnite gumbe sa strelicama gore/dolje za od pritisnite gumbe gumb sa strelicom desno za ulazak u izbornik.
- 3. Pritisnite tipke sa strelicama gore/dolje za odabir [Jezik] i pritisnite tipk () tipku sa strelicom desno za ulazak u izbornik.
- Pritisnite tipke sa strelicama za odabir željenog jezika i pritisnite tipku za ovrdu.
- 5. Pritisnite gub i pojavit će se ekran sa snimkom.

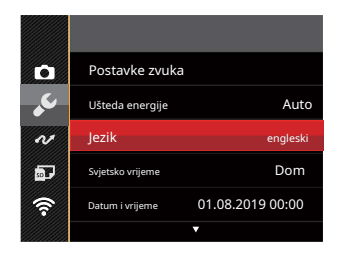

| Jezik    |            |  |  |  |
|----------|------------|--|--|--|
| 繁體中文     | španjolski |  |  |  |
| 简体中文     | português  |  |  |  |
| 日本語      | talijanski |  |  |  |
| 한국어      | Deutsch    |  |  |  |
| engleski | Rysskij    |  |  |  |
| Français | Svenska    |  |  |  |
|          |            |  |  |  |

#### Ponovno postavljanje datuma/vremena

Nakon što prvi put postavite datum/vrijeme, slijedite upute u nastavku za ponovno postavljanje datuma i vremena.

- Pritisnite gumbe sa strelicama gore/dolje za odab pritisnite gumb (b) umb sa strelicom desno za ulazak u izbornik.
- Pritisnite tipke sa strelicama gore/dolje za odabir [Datum i vrijeme] i pritisn (a tipku ili tipku sa strelicom desno za ulazak u izbornik.
- Pritisnite tipke sa strelicama lijevo/desno za odabir datuma/vremena za podešavanje: Vrijeme se prikazuje u GGGG.MM.DD/HH:MM.

- Pritisnite tipke sa strelicama gore/dolje da pritisnete vrijednost za odabrani unos. Nakon što završite s postavkama, pritisnite gum a potvrdu.
- 6. Pritisnite g mb i pojavit će se sljedeća slika zaslona.

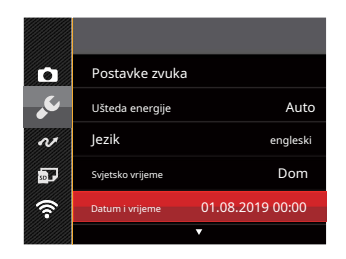

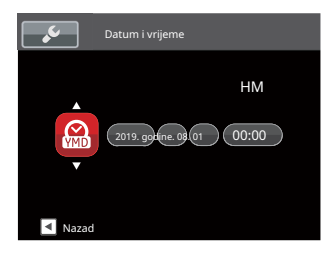

# PREGLED NAČINA RADA

### Postavka zaslona

Pritisnite tipku **DISP.** gumb za prikaz postavki: Classic, Full, Off.

Classic: Prikazuje parametre kamere na zaslonu

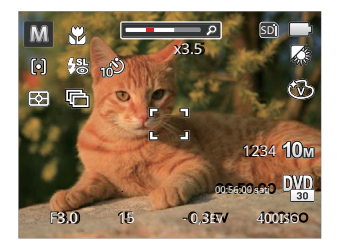

Puno: parametri kamere s mrežom i histogramom

Isključeno: Ne prikazuje dodatne ikone zaslon

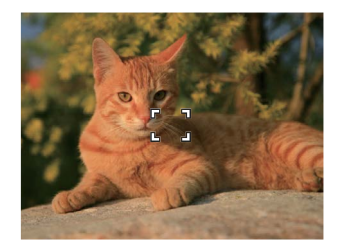

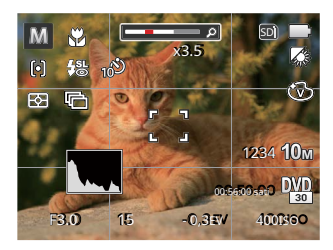

## LCD zaslon

### Pregled ikona zaslona u načinu snimanja fotografija

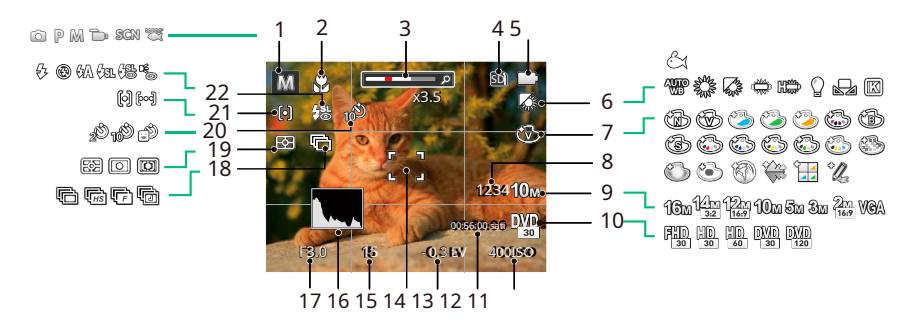

| 1 | Način snimanja                           | 6  | Balans bijele boje                   | 12 | Preostalo                 | 17 | Vrijednost otvora blende                       |
|---|------------------------------------------|----|--------------------------------------|----|---------------------------|----|------------------------------------------------|
| 2 | Makro način rada                         | 7  | Efekt boje                           |    | Vrijeme snimanja          | 18 | Kontinuirano snimanje                          |
| 3 | Prikaz zumiranja                         | 8  | Broj preostalih<br><sup>Snimke</sup> | 13 | Izlaganje<br>Kompenzacija | 19 | Expo mjerenje                                  |
|   |                                          | 9  | Veličina slike                       | 14 | Focus Frame               | 20 | Samookidač                                     |
| 4 | memorijska kartica/<br>Ugrađena memorija | 10 | Kvaliteta videa                      | 15 | Brzina zatvarača          | 21 | Automatski fokus (AF)<br><sub>Način rada</sub> |
| 5 | Status baterije                          | 11 | ISO vrijednost                       | 16 | Histogram                 | 22 | Način bljeskalice                              |

### Pregled ikona zaslona u načinu rada Film

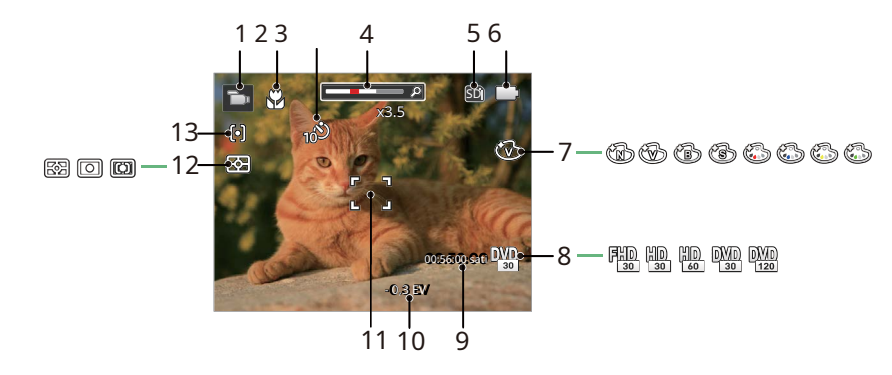

| 1 | Filmski način                        | 6  | Status baterije            | 11 | Focus Frame                            |
|---|--------------------------------------|----|----------------------------|----|----------------------------------------|
| 2 | Makro način rada                     | 7  | Efekt boje                 | 12 | Expo mjerenje                          |
| 3 | Samookidač                           | 8  | Kvaliteta videa            | 13 | Način rada s automatskim fokusom (AF). |
| 4 | Prikaz zumiranja                     | 9  | Preostalo vrijeme snimanja |    |                                        |
| 5 | Memorijska kartica/ugrađena memorija | 10 | Kompenzacija ekspozicije   |    |                                        |

## Korištenje gumba Mode

Ovaj fotoaparat ima praktičan gumb za način rada koji vam omogućuje jednostavno prebacivanje između različitih načina rada. Nakon pritiska na tipku Mode za ulazak u izbornik za odabir moda, pritisnite tipku lijevo/desno za odabir odabranog moda. P()) nite gumb za potvrdu odabira. Svi dostupni načini navedeni su u nastavku:

| Naziv načina rada     | Ikona     | Opis                                                                                                    |
|-----------------------|-----------|----------------------------------------------------------------------------------------------------|
| Automatski način rada | Ó         | U ovom načinu, optimalni uvjeti za snimanje fotografija bit će postavljeni na<br>temelju subjekta i okoline. To je način koji se najčešće koristi za snimanje<br>fotografija.      |
| Program AE            | P         | Pod različitim scenama, korisnik može mijenjati ISO i EV vrijednost prema osobnim<br>željama, fotoaparat može automatski postaviti brzinu zatvarača i vrijednost otvora<br>blende. |
| Ručni način rada      | M         | Brzina zatvarača i ISO mogu se konfigurirati ručno u ovom načinu rada.                                                                                                    |
| Filmski način         | Þ         | Snimajte video zapise.                                                                                                    |
| Scene Mode            | SCN       | Odaberite između 18 različitih unaprijed postavljenih vrsta scena i efekata za svoje fotografije.                                                                                  |
| Podvodni način rada   | Ø         | Prebacite za snimanje fotografija pod vodom.                                                                                                    |
| Bežični® način rada   | <b>()</b> | Omogućite prijenos slike i daljinsko upravljanje povezivanjem pametnog<br>uređaja s Wireless®.                                                                                     |

### Automatski način rada

Automatski način je najčešći i najlakši način za snimanje fotografija. Dok radi u ovom načinu rada, kamera automatski optimizira brojne postavke kamere za snimanje fotografija i videozapisa s najboljim mogućim rezultatima.

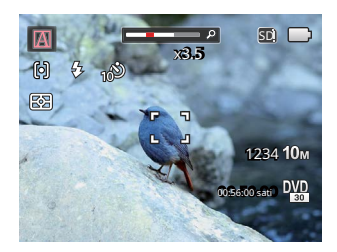

Slijedite ove korake:

1. Pritisnite gum 👦 odabir automatskog načina rada (

), a zatim pritisnit 🔊 umb za potvrdu.

2. Držite fotoaparat čvrsto i usmjerite ga prema objektu. Optimalni način scene bit će odabran automatski.

- 3. Komponirajte svoju sliku na LCD-u i pritisnite okidač dopola kako biste fokusirali objekt(e).
- 4. LCD će prikazati zeleni okvir fokusa kada je subjekt u fokusu.
- 5. Do kraja pritisnite okidač za snimanje fotografije.

Kamera će automatski prepoznati najprikladniju scenu za snimanje najboljih fotografija.

| Naziv načina rada                   | Opis                                                                                                    |
|-------------------------------------|----------------------------------------------------------------------------------------------------|
| Pejzažni način                      | Za krajolike, automatski prilagođava ekspoziciju i reproducira žive zelene i<br>plave boje.                                                   |
| 🛐 Portretni način                   | Najprikladnije za snimanje ljudi s fokusom na njihovim licima.                                                                                |
| 📉 Noćni portret                     | Kada snimate portrete noću ili u uvjetima slabog osvjetljenja, automatski<br>prilagođava ekspoziciju za ljude i noćne scene.                  |
| Portret s pozadinskim osvjetljenjem | Kada je sunce ili bilo koji drugi izvor svjetla iza vas, automatski podešava<br>ekspoziciju prednjeg plana za izradu najboljih mogućih slika. |
| 💟 Način noćnog pejzaža              | Za noćne scene automatski povećava ISO vrijednost za kompenzaciju slabog<br>osvjetljenja.                                                     |
| Wakro način rada                    | Makro postavka idealna je za snimanje malih objekata ili fotografija izbliza.                                                                 |
| Automatski način rada               | Kamera automatski podešava ekspoziciju i fokus kako bi osigurala najbolje<br>moguće slike.                                                    |

Macro ON/OFF i bljeskalica automatski se kontroliraju, korisnici ne mogu mijenjati postavke.

# Program AE **P**

Kada je odabran pačin (Program AE), možete prilagoditi EV vrijednost i ISO vrijednost.

1. Pritisnite 🞯 gumb za odabir Program AE ( ), P pritisnite 🔄 gumb za potvrdu.

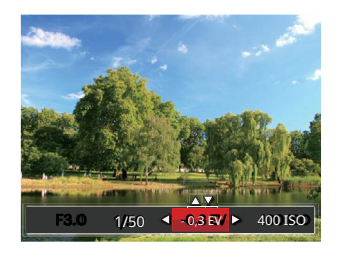

- Pritisnite tipke sa strelicama lijevo/desno za odabir postavke podešavanja.
- 3. Pritisnite tipke gore/dolje za podešavanje parametara.
- 4. Pritisnite g@b za potvrdu postavki i ulazak u ekran za snimanje.

### Ručni način rada M

Prilikom odabira M (Ručni način rada), možete prilagoditi brzinu zatvarača ručno i ISO vrijednost.

1. Pritisnite egy gumb za odabir ručnog načina rada () Mpritisnite egy gumb za potvrdu.

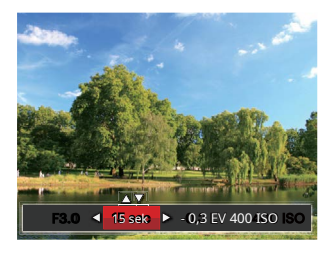

 Pritisnite tipke sa strelicama lijevo/desno za odabir postavke podešavanja.

3. Pritisnite tipke gore/dolje za podešavanje parametara.

4. Pritisnite g@b za potvrdu postavki i ulazak u ekran za snimanje.

### Pogledajte tablicu u nastavku za nedostupne opcije u P M 🗮 načini rada: (O: Dostupno X: Nije dostupno)

| Mogućnosti<br>Način rada | Otvor | Zatvarač | EV | ISO |
|--------------------------|-------|----------|----|-----|
| P                        | Х     | Х        | 0  | 0   |
| M                        | х     | 0        | х  | 0   |
| 10<br>10<br>10           | х     | Х        | 0  | Х   |

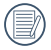

Imajte na umu da čak i ako se opcija ne može prilagoditi u određenom načinu rada, njezina će vrijednost i dalje biti prikazana na zaslonu snimanja.

### Filmski način

Prijeđite na ovaj način rada za snimanje videozapisa.

- 1. Pritisnite gumb za odabir Movie Mode ( ), a zatim pritisnite gumb zacpotvrdu.
- 2. Pritisnite okidač za početak snimanja.

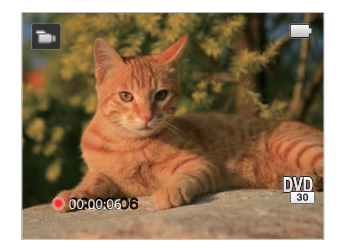

 Kada završite, pritisnite tipku za brzo snimanje videa ili tipku za okidač za zaustavljanje snimanja i povratak na ekran za snimanje.

| 1 |            |
|---|------------|
| ( | $\equiv n$ |
| U | $\equiv 1$ |
| 1 | _          |
|   | $\sim$     |

U procesu snimanja možete pritisnuti gumbe za zumiranje kako biste povećali ili smanjili objekt.

### Način rada scene (SCN)

Možete odabrati odgovarajući način rada između 18 načina snimanja u skladu s vrstom okruženja u kojem snimate. Kamera zatim automatski konfigurira najprikladnije postavke za najbolje moguće fotografije.

1. Pritisnite gumb za odabir Scene Mode i zatim pritisnite gumb za wlazak u izbornik Scene Mode.

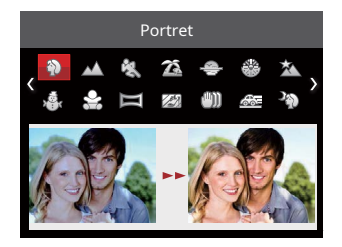

2. Pritisnite tipke sa strelicama za odabir scene i pritisnite tipku 😰 potvrdu.

3. Za promjenu na drugu scenu pritisnite gumb matim gumb i na kraju t me sa strelicama do za ponovni odabir scene.

|          | Scena         | Opis                                                                                                    |
|----------|---------------|----------------------------------------------------------------------------------------------------|
| Ð        | Portret       | Najprikladnije za snimanje ljudi, fokusiranje na njihovo lice.                                                                                                |
| $\sim$   | Krajolik      | Za pejzaže i snimke na otvorenom. Živopisna reprodukcija zelene i plave boje.                                                                                 |
| E.S      | Sport         | Za subjekte koji se brzo kreću. Snima oštre, akcijske fotografije s minimalnim zamućenjem. Ovaj<br>način se ne preporučuje za snimanje u zatvorenom prostoru. |
| 200      | Plaža         | Za snimanje slika u područjima s jakim sunčevim svjetlom.                                                                                                    |
| Ð        | Zalazak sunca | Za zalaske sunca. Snima subjekte na jakom suncu.                                                                                                    |
| *        | Vatromet      | Za noćni vatromet. Uz ovu postavku preporučuje se uporaba stativa.                                                                                            |
| Ŕ        | Noćni pejzaž  | Za noćne scene. Uz ovu postavku preporučuje se uporaba stativa.                                                                                               |
| A.       | Snijeg        | Za snježne uvjete. Reproducira prirodne, jasne, bijele scene.                                                                                                 |
| <b>S</b> | djeca         | Automatski isključuje bljeskalicu. Izbjegava ometanje subjekta i pogodan je za<br>fotografiranje djece i kućnih ljubimaca.                                    |
|          | Panorama Mode | Za snimanje krajolika do 360 stupnjeva.                                                                                                    |

| Scena          | Opis                                                                                                    |
|----------------|----------------------------------------------------------------------------------------------------|
| Staklo         | Za predmete iza prozirnog stakla.                                                                            |
| () Anti-Shake  | Digitalna stabilizacija slike za snimanje jasnih slika u ručnom stanju.                                      |
| 避 Panning Shot | Prikladno za snimanje objekata koji se brzo kreću kako bi se dobio jasan subjekt s<br>zamućenom pozadinom.   |
| Noćni portret  | Za portrete naspram noćnih pejzaža.                                                                          |
| Stranka        | Prikladno za snimanje fotografija zabava u zatvorenom prostoru, čak i pod složenim uvjetima<br>osvjetljenja. |
| Zatvoreni      | Za unutarnje postavke. Smanjuje zamućenje i poboljšava točnost boja.                                         |
| 🖗 List         | Za biljke. Snima briljantne snimke zelenila i cvjetanja.                                                     |
| 🟦 Muzej        | Za muzeje ili područja bez bljeskalice. Zadržava boju i smanjuje zamućenje.                                  |

### Panorama Mode 🧮

Ova vam značajka omogućuje snimanje panoramskog pogleda koji će imati znatno više sadržaja od jedne fotografije. Slijedite strelicu dok držite kameru mirno kako biste neprimjetno snimili ultraširoku scenu do 360 stupnjeva.

Slijedite korake u nastavku:

- 1. Odaberite Panorama Mode 🛛 🕅 ) i zatim ( pritisnite 🚌 mb za potvrdu.
- 2. Pritisnite tipke sa strelicama za odabir željenog smjera snimanja. Ako ne odaberete smjer, zadani smjer snimanja je "desno". 2 sekunde kasnije, kamera će biti spremna za snimanje fotografija. Također možete pritisnuti gumb ili pritisnuti okidač dopola kon biste se pripremili za snimanje panoramskih fotografija.
- 3. Kadrirajte svoju snimku na LCD-u i dopola pritisnite okidač da fokusirate subjekt. Nakon fokusiranja, do kraja pritisnite okidač za snimanje prve fotografije. U to vrijeme se na zaslonu pojavljuje dijaloški okvir procesa spajanja panoramskog načina rada.

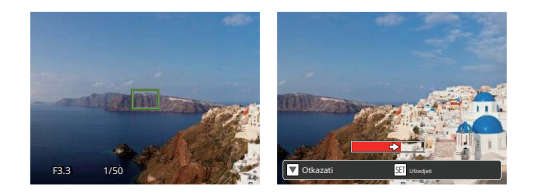

4. Pomaknite kameru prema postavljenom smjeru. Kada raspon kretanja ne prelazi raspon koji kamera može otkriti, traka napretka iza strelice djelomično postaje crvena. Kada potpuno pocrveni, snimanje panorame je završeno.

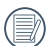

U načinu rada Panorama, bljeskalica, samookidač, makro načini rada i kompenzacija ekspozicije nisu dostupni. Podešavanje fokusa također trenutno nije dostupno.

Tijekom snimanja u panoramskom načinu, pritisnite ☞ gumb za prekid snimanja i spremanje trenutnih slika. Pritisnite gumb prema dolje ( 章 ♥) za poništavanje snimanja i brisanje prethodno snimljene slike.
|     | - | _ |   |
|-----|---|---|---|
| 1   | - | _ | ) |
| 1   |   |   |   |
| 1   |   | = | ( |
| · \ |   | _ | , |

Tijekom snimanja u panoramskom načinu, kada je smjer kretanja fotoaparata pogrešan ili kut odstupa od internih postavki, LCD prikazuje poruku upozorenja [Nepravilno poravnanje. Pokušajte ponovo.] i trenutno snimljene slike su spremljene.

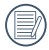

Panoramska slika se može reproducirati metodom flash reprodukcije. Pogledajte panoramsku reprodukciju animacije na stranici 57.

# Anti-Shake ∭

Ovaj način rada može pomoći u smanjenju zamućenja fotografije uzrokovanog drhtanjem ruku, slabim osvjetljenjem i/ili malom brzinom zatvarača.

|   | $\frown$ |
|---|----------|
| 1 |          |
|   | =//1     |
| V |          |
|   | $\sim$   |

Koristite način Anti-Shake u mračnim okruženjima ili kada koristite manju brzinu zatvarača.

|    | $\frown$ |
|----|----------|
| 1  |          |
|    | =//1     |
| N. |          |
|    |          |

Snimanje u vjetrovitom ili nestabilnom okruženju (kao što je vozilo u pokretu) može uzrokovati mutne slike.

# Podvodni način rada 🛛 🗮

Kada ste u vodi, možete odabrati Podvodni način rada u izborniku Odabir načina za snimanje fotografija pod vodom.

Pritisnite tipku 🞯 gumb za ulazak u podvodni mod (

), a zatim pritisnit 😡 umb za potvrdu.

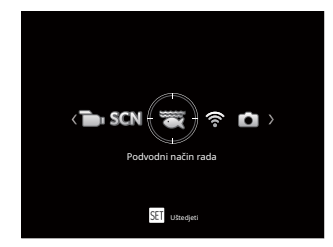

### Bežični® način rada

Omogućite prijenos slike i daljinsko upravljanje povezivanjem pametnog uređaja s Wireless®.

Prije korištenja bežičnog načina rada pregledajte sljedeće:

- Verzija operativnog sustava vašeg pametnog uređaja mora biti iOS 14 ili novija ili ANDROID 8.0 ili novija. Ako ne, nadogradite svoj pametni uređaj prije korištenja APLIKACIJE.
- Nemojte koristiti na mjestima s magnetskim poljem visokog intenziteta, elektrostatičkim i električnim valovima (na primjer u blizini mikrovalne pećnice), što može uzrokovati kvar u prijemu signala.
- Kako biste održali vezu, držite kameru unutar 10 metara (32,8 stopa) bez smetnji zaštite signala.
- Nemojte koristiti funkciju Wireless® povezivanja u zrakoplovu.
- Fotoaparat i pametni uređaj mogu se spojiti samo jedan na jedan.

### Preuzimanje APP paketa:

Preuzmite namjenski instalacijski paket iz trgovine aplikacija (naziv APP-a: PIXPRO Remote Viewer 👩 / ) 📭 atim ga instalirajte.

- ANDROID™ uređaji: Potražite i preuzmite APLIKACIJU "PIXPRO Remote Viewer" na Google playu i instalirajte je prema uputama na sučelju.
- iOS™ uređaji: Potražite i preuzmite APLIKACIJU "PIXPRO Remote Viewer" u APP storeu i instalirajte je prema uputama na sučelju.

Pritisnite tipku 😁 gumb za odabir 🛜 a zatim pritisnite 🗊 gumb za ulazak u sučelje za odabir ®.

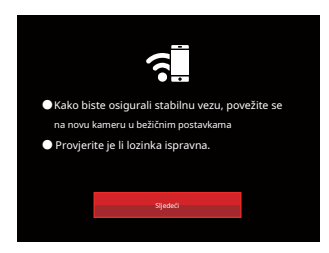

• Dalje: Unesite SSID sučelje.

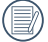

Pritisnite tipku načina rada za prekid veze.

Postavke kamere:

Pritisnite tipke gore/dolje za odabir opcija koje želite prilagoditi i pritisnite tipku za abazak u sučelje za postavljanje opcija.

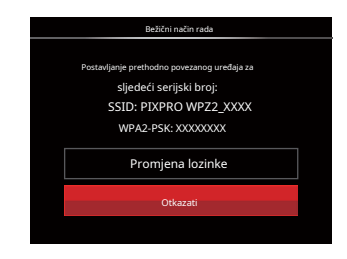

 Promjena lozinke: Unesite WPA2 PSK sučelje za osvježavanje lozinke.

> Da: Stvorite novi WPA2 PSK lozinka.

Ne: Povratak na prethodnu stranicu.

• Odustani:

Povratak na prethodnu stranicu.

Postavke pametnog uređaja:

- 1. Omogućite Wireless® pametnog uređaja, a zatim pretražite okolne bežične uređaje.
- 2. Odaberite naziv SSID-a kamere koji želite spojiti, a zatim unesite osmeroznamenkasti broj lozinke nakon WPA2-PSK na kameri.
- 3. Pritisnite ikonu PIXPRO Remote Viewer APP / kako biste omogućili APP.

Završetak postavljanja:

Nakon što se APP poveže s kamerom, funkcionalni rad se može omogućiti na povezanom pametnom uređaju.

|   | $\sim$ |
|---|--------|
|   |        |
|   | =//1   |
| 1 | =//    |

Svaka WPZ2 kamera isporučuje se sa zadanom 🖤 tvorničkom Wireless® lozinkom koja je nasumično odabrana i jedinstvena za tu kameru i neće se promijeniti osim ako ne želite poništiti lozinku s novom nasumično generiranom lozinkom. Ako želite promijeniti Wireless® lozinku u svom WPZ2 s dodijeljene, jedinstvene tvorničke lozinke, to možete učiniti odabirom i korištenjem postavke Promjena lozinke. Ako je odabrano "Yes", nova nasumična zaporka će se generirati i spremati u kameru dok se ne promijeni ili ako koristite funkciju "Reset". Ako svoj WPZ2 vratite na tvorničke postavke, početna, nasumično tvornički dodijeljena i jedinstvena zaporka za Wireless® bit će vraćena na vašu kameru. (Pogledajte upute za resetiranje na stranici 90).

Prikaz statusa Wireless® veze:

Wireless® se uspješno povezao, ali APP nije omogućen.

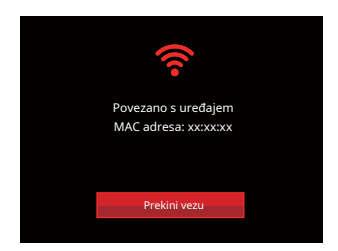

Wireless® se uspješno povezao i APP je omogućen.

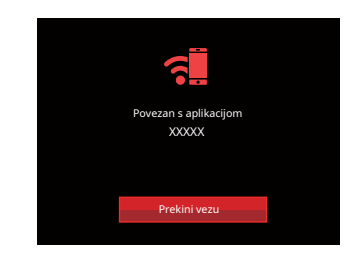

### Za prekid veze s Wireless®:

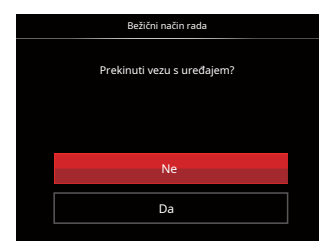

- Ne: Neka Wireless® bude povezan i vrati se na prethodnu stranicu.
- Da: Prekinite vezu i vratite se na zaslon Wireless® veze.

### Isključeno s pametnog uređaja Wireless®:

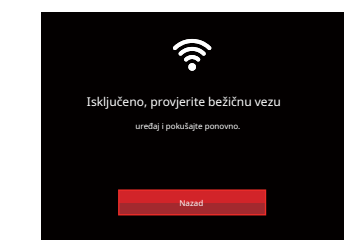

• Natrag: Povratak na SSID sučelje.

#### Postavka

Naziv ove kamere može se promijeniti u Wireless® postavkama.

- 1. U drugim načinima rada pritisnite gumb i pritisnite tipku gore/dolje za odabir tipke E Pritisnite tipku (F) za ulazak u izbornik.
- Pritisnite tipku gore/dolje za odabir pritmite tipku ili tipu strelice desno za ulazak u izbornik.
- 3. Pritisnite tipke gore/dolje za odabir opcija koje želite podesiti, a zatim pritisnite tipk za ulazak u izbornik.

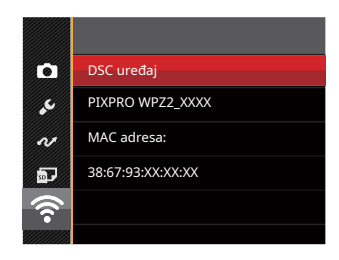

4. Pritisnite gmb za potvrdu postavki i zatim preskočite izbornik.

### DSC uređaj

Zadani naziv DSC uređaja je [PIXPRO WPZ2\_ XXXX]. Promijenite naziv DSC uređaja upisivanjem.

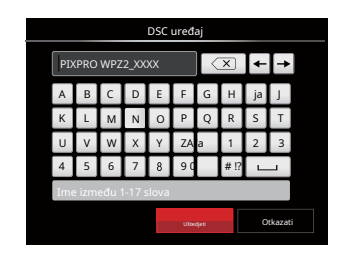

### Značenja ikona sučelja:

| Ikona | Opis                                      |
|-------|-------------------------------------------|
| ×     | Izbriši zadnje slovo                      |
|       | Promjena prikaza velikih i malih<br>slova |
| + +   | Pomaknite kursor                          |
| # !?  | Promijenite unos simbola                  |
|       | Razmak za unos                            |

### MAC adresa

Provjerite bežičnu MAC adresu ove kamere.

### Upute za rad APP-a

Pogledajte "PIXPRO Remote Viewer User Manual" koji se nalazi na webu:

Amerika / Europa

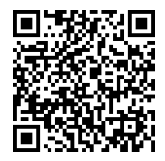

http://kodakpixpro.com/Americas/ podrška/preuzimanja.php

# **OSNOVNA OPERACIJA**

# Korištenje funkcije zumiranja

Vaš fotoaparat je opremljen s dvije vrste funkcija zumiranja: optički zum i digitalni zum. Pritisnite tipku Zoom na fotoaparatu za povećavanje ili smanjivanje objekta tijekom snimanja fotografija.

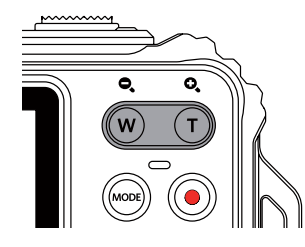

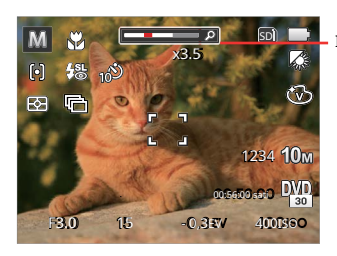

Indikator zumiranja

Kada optički zum dosegne prag za digitalni zum, otpustite i okrenite gumb za zumiranje na T za prebacivanje između optičkog i digitalnog zumiranja.

### Makro način rada

Makro postavka idealna je za snimanje malih objekata ili fotografija izbliza. Ovaj način vam omogućuje fokusiranje na objekte koji su vrlo blizu fotoaparata.

1. Pritisnite gumb sa lijevom strelicom 🗱 a ulazak u Macro izbornik.

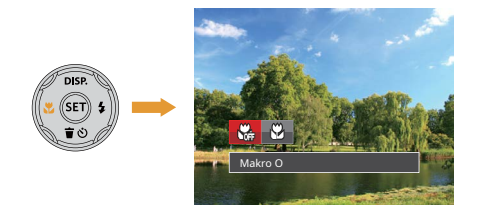

 Pritisnite tipke sa strelicama lijevo/desno za odabir sljedeća 2 načina:

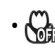

Makro isključeno Odaberite ovu opciju da biste onemogućili Makro.

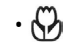

<sup>Makro</sup> ukijučeno Odaberite ovo za fokusiranje na objekte udaljene 5 cm od objektiva.

3. Pritisnite gund za potvrdu postavki i izlaz iz izbornika.

### Postavka samookidača

Koristite ovu funkciju za snimanje fotografija u unaprijed postavljenim intervalima. Brzina zatvarača fotoaparata može se postaviti na 2 sekunde, 10 sekundi ili kada se otkrije osmijeh.

1. Pritisnite gumb sa strelicom prema dolje ( izbornik samookidača.

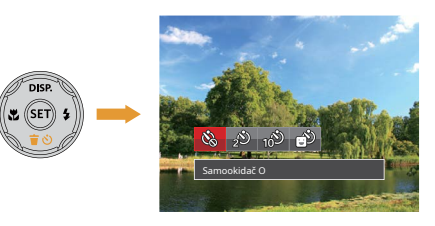

Tra ulazak

- Pritisnite tipke sa strelicama lijevo/desno za odabir jednog od sljedeća 4 načina:
  - 🚳
    - Samookidač isključen
      Onemogućuje samookidač.
    - Samookidač 2 sek Jedna slika se snima 2 sekunde nakon pritiska na okidač.

- 10
- Samookidač 10 sek Jedna slika se snima 10 sekundi nakon pritiska na okidač.
- •
- Samookidač Smiješak Pritisnite tipku Shutter i slika će biti snimljena odmah nakon otkrivanja osmijeha.

3. Pritisnite g@b za potvrdu postavki i izlaz iz izbornika.

Kada omogućite prepoznavanje osmijeha, pritiskom na gumb okidača ili gumb od brat ćete opciju osmijeha samookidača (ako je istaknuta) i vratiti se na zaslon za snimanje, uz zadržavanje postavke osmijeha samookidača.

### Način bljeskalice

Bljeskalica daje dodatno svjetlo za scene. Bljeskalica se obično koristi pri snimanju protiv svjetla kako bi se istaknuo objekt; također je prikladan za mjerenje i snimanje u tamnijim scenama radi poboljšanja ekspozicije.

1. Pritisnite gumb sa strelicom desno ( ) zaulazak u izbornik postavki bljeskalice.

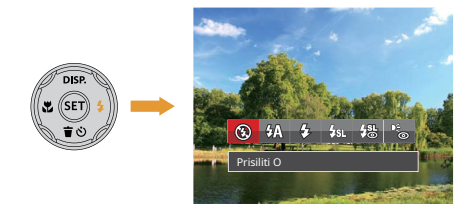

 Pritisnite tipke sa strelicama lijevo/desno za odabir jednog od sljedećih 6 načina rada:

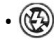

<sup>Prisilno isključivanje</sup> Bljeskalica je isključena.

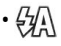

Flash Auto Bljeskalica kamere automatski se isključuje ovisno o uvjetima osvjetljenja. 다. Fill Flash

Bljeskalica će se uključiti čak i sa svakom snimkom, nadopunjavajući postojeće svjetlo u sceni i pomažući u uklanjanju sjena.

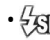

### Spora sinkronizacija.

To vam omogućuje snimanje slika ljudi noću koje jasno prikazuju vaše subjekte i noćnu pozadinu. Prilikom snimanja s ovom postavkom preporučuje se uporaba stativa.

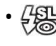

Spora sinkronizacija + crvenilo očiju Koristite ovaj način rada za spore sinkronizirane snimke sa smanjenjem efekta crvenih očiju.

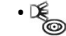

<sup>Smanjenje efekta crvenih očiju Kamera emitira kratki predbljesak prije snimanja fotografije kako bi se smanjio efekt crvenih očiju.</sup>

3. Pritisnite g(m)b za potvrdu postavki i izlaz iz ove opcije.

# EV postavka

Izbornik EV funkcija fotoaparata uključuje funkcije kao što su EV (vrijednost ekspozicije) podešavanje, ISO, podešavanje zatvarača, podešavanje otvora blende, itd. Korištenje odgovarajućih postavki funkcija može poboljšati vaše slike.

Za odabir najbolje postavke za optimalne fotografije, slijedite ove korake:

- 1. Pritisnite gumb za prikaz zaslona postavki.
- 2. Pritisnite tipke sa strelicama lijevo/desno za odabir opcija postavki.

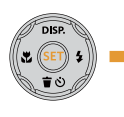

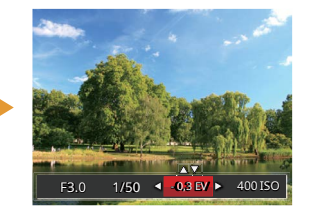

- Pritisnite tipke sa strelicama gore/dolje za podešavanje vrijednosti opcija.

### Kompenzacija ekspozicije

Postavite za podešavanje svjetline slike. U slučaju vrlo visokog kontrasta između fotografiranog objekta i pozadine, svjetlina slike se može odgovarajuće prilagoditi.

(Ovo se može podesiti u 🛛 🖓 🗁 🗺 način)

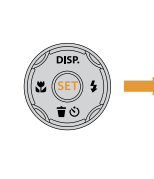

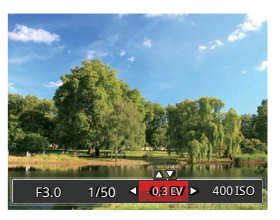

Podesivi raspon vrijednosti ekspozicije je od EV - 3,0 do EV +3,0.

# ISO

ISO vam omogućuje da postavite osjetljivost senzora fotoaparata. Koristite višu ISO vrijednost na tamnijim mjestima i nižu vrijednost na svjetlijim uvjetima.

(Ovo se može podesiti u načhurada)

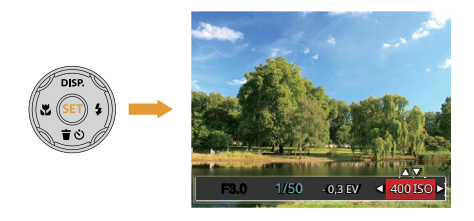

ISO postavke fotoaparata uključuju: Automatski, 100, 200, 400, 800, 1600 i 3200.

### Podešavanje zatvarača

Za brzinu zatvarača, fotoaparat može automatski postaviti vrijednost otvora blende koja odgovara ručno postavljenoj brzini zatvarača kako bi se dobila najprikladnija vrijednost ekspozicije. Kretanje objekata može se prikazati podešavanjem brzine zatvarača. Visoka vrijednost zatvarača može vam pomoći da jasnije uhvatite objekte koji se brzo kreću, dok niska vrijednost zatvarača može bolje prikazati kretanje objekata. (Ovo se može podesiti u načinu rada)

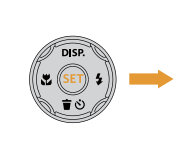

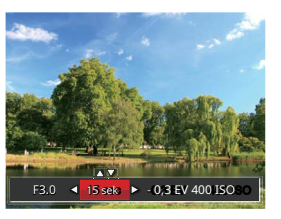

# Korištenje brzog snimanja

Dok ste u načinu snimanja fotografija, pritisnite gumb za brzo snimanje videa

• za početak snimanja videa.

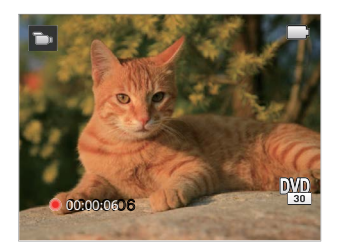

Kada završite, pritisnite gumb za brzo snimanje videa () ili gumb okidača za zaustavljanje i pohranjivanje video. MicroSD memorijska kartica fotoaparata (maksimalno 32 GB) pohranit će video i vratiti se na zaslon za snimanje.

# REPRODUKCIJA

# Pregled ikona zaslona u načinu reprodukcije

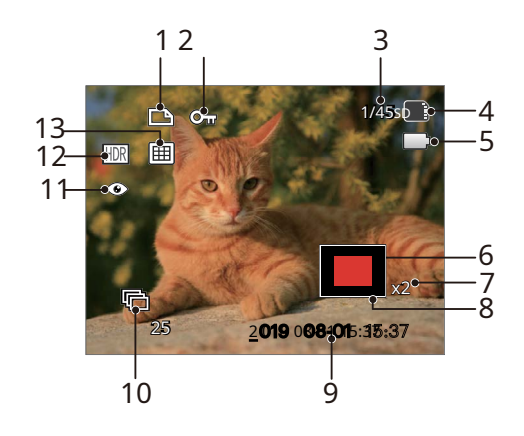

- 1 DPOF datoteka
- 2 Zaštita datoteke
- 3 Memorijski prostor (označuje trenutni broj fotografija i ukupni broj fotografija)
- 4 Memorijska kartica/Status baterije
- 5 ugrađene memorije
- 6 Područje povećanja zuma
- 7 Omjeri zuma slike
- 8 Zona slike
- 9 Datum snimanja
- 10. Grupna reprodukcija kontinuiranog snimanja 11

Smanjenje efekta crvenih očiju

- 12 HDR
- 13 Mapa datuma

# Pregledavanje fotografija i videa

- Za prikaz snimljenih fotografija i video zapisa na LCD-u:
- 1. Nakon pritiska na tip**m**, zadnja snimljena fotografija ili video isječak će se prikazati na LCD-u.
- Koristite lijeve/desne navigacijske tipke za pomicanje kroz fotografije ili video isječke pohranjene u ugrađenoj memoriji ili na memorijskoj kartici u fotoaparatu.
- 3. Za reprodukciju odabranog video isječka, pritignte gumb za ulazak u način reprodukcije filma.

Tijekom reprodukcije videa na zaslonu se pojavljuje vodič za rad. Pritisnite odgovarajuće gumbe kako biste omogućili odgovarajuće funkcije.

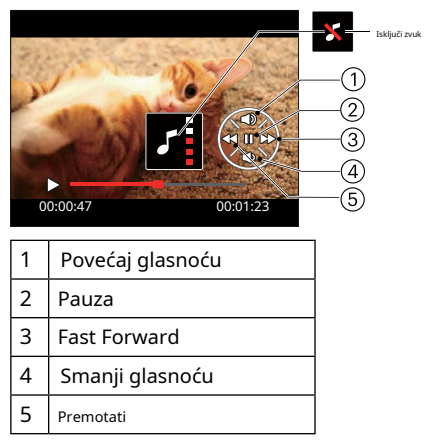

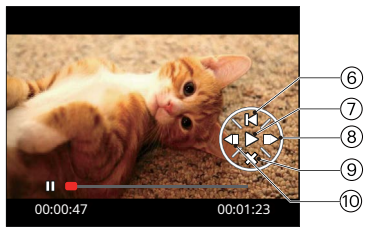

| 6  | Povratak na početak videa |
|----|---------------------------|
| 7  | Igrati                    |
| 8  | Okvir prema naprijed      |
| 9  | Otkaži reprodukciju       |
| 10 | Okvir prema natrag        |

# Prikaz minijatura

Kada ste u načinu reprodukcije, pritisnite **W** na Zoomu gumb za prikaz minijatura fotografija i videozapisa na zaslonu.

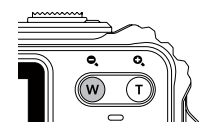

- 1. Pomaknite Zoom bgumb za prebacivanje između 3 x 3 i palac 4 x 4 čavla.
- 2. Kada se pojavi 3 x 3 ili Prikazana je sličica 4 x 4, gumbi pritisnite strelicu za odabir slike ili w.

video isječak za nadmetanje

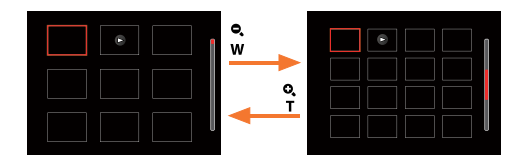

 Pritisnite gumbe sa strelicama za odabir slike ili video isječka za pregled i pritisnite mmb za vraćanje na izvornu veličinu.

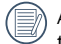

Ako je 🕞 na LCD-u se zatim pojavi indikator trenutno se prikazuje filmska datoteka.

# Korištenje Zoom reprodukcije (samo za fotografije)

Prilikom reprodukcije fotografija, također možete koristiti gumb za zumiranje za povećanje fotografija, 2 do 8 puta od njihovog izvornog povećanja.

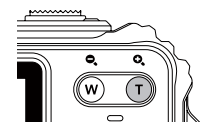

- 1. Pritisnite lijevo/r desne tipke za odabir slike ili na kojoj želite uznačajku zumiranja.
- 2. Pritisnite **T** na gumbu Zoom za povećanje.
- 3. Donji ri desni kut zaslona će se montirati prikazuje a uvećan, kao i ar

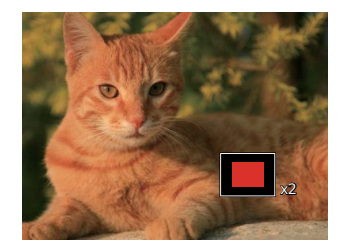

- Pritisnite tipke sa strelicama za navigaciju i odabir željenog dijela fotografije koji želite povećati.
- 5. Pritisnite ti 🖗 za povratak slike na izvorno mjerilo.

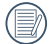

Filmske slike se ne mogu povećavati.

### Grupna reprodukcija kontinuiranog snimanja

Cont.Shot-High Speed (VGA) i Cont.Shot-Fast (4M) mogu napraviti kontinuirano snimanje za grupnu reprodukciju slika.

- 1. Pritisnite g b za ulazak u zaslon reprodukcije.
- 2. Pritisnite tipke lijevo/desno za odabir Cont. Skupina.
- 3. Pritisnite za 😡 četak reprodukcije.

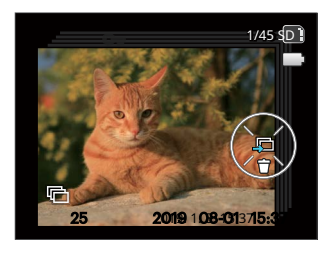

# Animirana panoramska igra

Reprodukcija panoramske animacije je kada se reproduciraju slike u punoj veličini u skladu sa smjerom snimanja. Nakon reprodukcije, automatski će se vratiti na početni panoramski zaslon.

- 1. Pritisnite gu**(x)** za ulazak u zaslon za reprodukciju.
- 2. Pritisnite tipke sa strelicama lijevo/desno za odabir animiranih panoramskih fotografija.
- 3. Pritisnite gut za reprodukciju u odabranom smjeru snimanja.

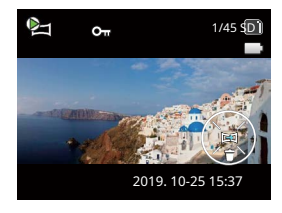

Video Panorama

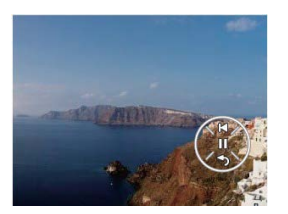

Igranje

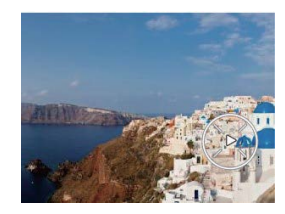

Pauza

| 00 | Pauza               |
|----|---------------------|
| Ś  | Otkaži reprodukciju |

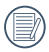

U procesu reprodukcije panoramske animacije, pritisnite tipku dolje ( povratak na ekran za reprodukciju. 👕 改 ) za prestanak igranja i

### Dijaprojekcija

Ova vam postavka omogućuje pregled svih pohranjenih slika kao dijaprojekciju.

- 1. Pritisnite 🗊 gumb za ulazak u zaslon reprodukcije.
- 2. Pritisnite 🗊 gumb za ulazak u opciju slajda.

3. Pritisnite tipke lijevo/desno za odabir slideshow reprodukcije ili [Odustani] za povratak na zaslon reprodukcije.

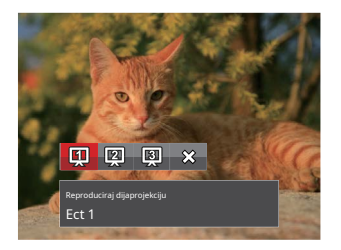

4. Pritisnite tikku za potvrdu postavke.

# Brisanje fotografija i videa

U načinu reprodukcije pritisnite gumb strelice prema d**i je**() za odabir željenih fotografija i videozapisa.

Za brisanje fotografija ili videozapisa:

- 1. Pritisnite gu**()** za prebacivanje na način reprodukcije.
- 2. Pritisnite tipke sa strelicama lijevo/desno za odabir fotografija i video zapisa za brisanje.
- Pritisnite gumb sa strelicom prema dolje 首 ざ) i (prikazuje se zaslon za brisanje.

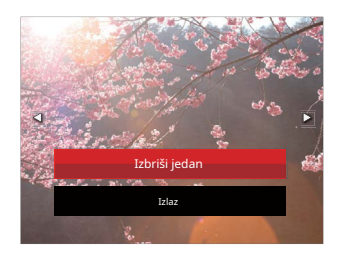

 Pritisnite tipke sa strelicama gore/dolje za odabir [Delete One] ili [Exit] i pritisnite tipku zepotvrdu.

|     | ^ | -  |   |
|-----|---|----|---|
| 1   |   |    | 2 |
|     |   | =/ | 1 |
| - N |   | =0 | 1 |
|     | - | -  | , |

Izbrisane fotografije/video zapisi ne mogu se vratiti.

| 1 |   | N |
|---|---|---|
|   | Ð | k |

Molimo pogledajte stranicu 81 za upute o brisanju više od jedne slike odjednom.

# KORIŠTENJE IZBORNIKA

#### Izbornik za postavljanje fotografija

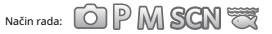

- 1. U načinu rada za snimanje fotografija pritisnite tipku 🗐 gumb za za ulaz u izbornik za snimanje fotografija.
- Pritisnite tipke sa strelicama gore/dolje za odabir izbornika za snimanje fotografija i postavki.
- Pritisnite tipke sa strelicama lijevo/desno za odabir izbornika snimanja fotografija koji želite postaviti i pritisnite
   gumb za potvrdu.

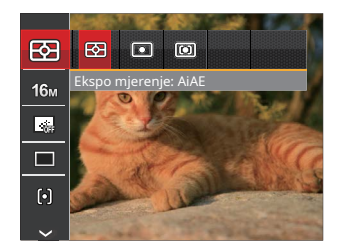

|     | _ | _   |    |
|-----|---|-----|----|
|     |   | —I. | л  |
| 1   | = | =   |    |
|     |   |     |    |
| · · |   | =7/ | ų, |
| · ` |   | -0  | ,  |
|     |   |     |    |

Funkcije koje se mogu omogućiti razlikuju se u svakom načinu rada.

### Expo mjerenje (mjeranje ekspozicije)

Koristite ovu postavku za odabir "ciljane" veličine vidnog polja kamere koja će se mjeriti.

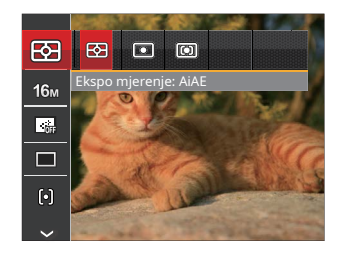

Postoje 3 opcije:

- AiAE (AE umjetne inteligencije): procjenjuje intenzitet svjetla na više točaka u okviru i automatski određuje najbolju vrijednost za svjetlomjer.
- Mjerenje u točki cilja malo područje u središtu vidnog polja fotoaparata.
- Središnje mjerenje cilja malo veće područje u središtu vidnog polja kamere.

### Veličina slike

Postavka veličine odnosi se na razlučivost slike u pikselima. Veća razlučivost slike omogućuje vam ispis te slike u većim veličinama bez pogoršanja kvalitete fotografije.

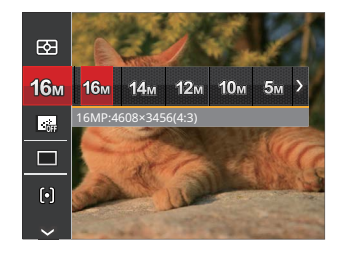

|   | ~ | - | ~    |
|---|---|---|------|
| 1 |   |   | ıλ   |
| ( |   |   | 1/ 1 |
| v |   |   | x)   |
| ` | 1 | _ | ~    |

Što je veći broj snimljenih piksela, to je bolja kvaliteta slike. Kako se broj snimljenih piksela smanjuje, moći ćete snimati više slika na memorijsku karticu.

#### Kontinuirano automatsko fokusiranje (AF)

Koristite postavku Continuous AF kako biste mogli kontinuirano automatski fokusirati prilikom snimanja fotografija.

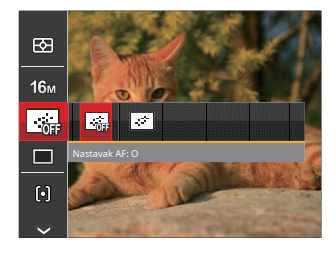

### Postoje 2 opcije:

Isključeno

Uključeno

#### Kontinuirano snimanje

Koristite ovu postavku za kontinuirano snimanje. Nakon ulaska u ovaj način rada, možete snimiti više slika neprekidno držeći okidač pritisnutim.

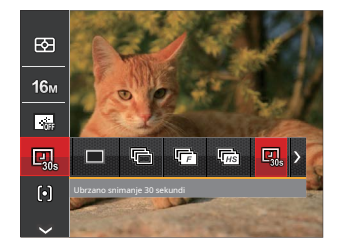

### Postoji 8 opcija:

- Singl Snimite samo jedan snimak.

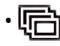

- Kontinuirano snimanje Snimite nekoliko slika odjednom.
- LI HS Cont.Shot-High Speed (VGA) Za kontinuirano snimanje s VGA pikselom.

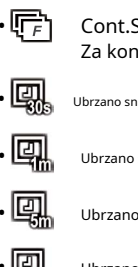

- Cont.Shot-Fast (4M) Za kontinuirano snimanje s 4M piksela.
- Ubrzano snimanje 30 sekundi

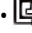

Ubrzano snimanje 1 min

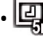

- Ubrzano snimanje 5 min
- Ubrzano snimanje 10 min

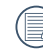

U načinu rada Continuous Shot, bljeskalica se automatski postavlja na Force Off kako bi se postigao brz niz snimaka.

### Postavka fokusa

Ova vam postavka omogućuje odabir različitih načina rada za optimalni fokus.

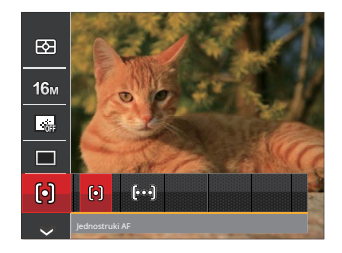

Postoje 2 opcije:

- (၇) Pojedinačni AF: Okvir fokusa pojavljuje se u sredini LCD-a kako bi vam pomogao da fokusirate subjekt.
- [韓] Multi-AF: Kamera automatski fokusira subjekt u širem području kako bi pronašla žarišnu točku.

### Postavka balansa bijele boje

Postavka balansa bijele boje omogućuje vam podešavanje temperature boje za različite uvjete osvjetljenja kako biste osigurali najprecizniju reprodukciju boja.

- 1. Pritisnite gu () za ulazak u izbornik postavki ravnoteže bijele boje.
- 2. Pritisnite tipke sa strelicama lijevo/desno za odabir opcija postavke balansa bijele boje.

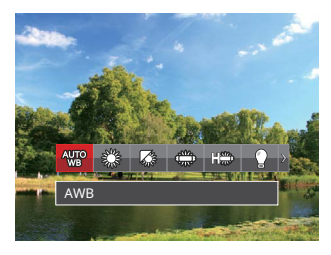

P M način rada:

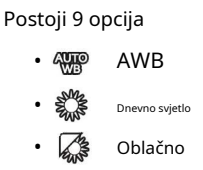

Fluorescentna

- 🗱 🛛 Fluorescentni CWF
  - sa žarnom niti
  - Manual WB (Pritisnite do kraja gumb okidača za otkrivanje vrijednosti ravnoteže bijele boje)
- Temp. boje (1900K~10000K) Pritisnite tipke za smjer gore/dolje za "Podešavanje vrijednosti K"; Pritisnite tipku za smjer ulijevo za izlaz iz vrijednosti K.
- 81
  - Pod vodom

# Postoje 4 opcije

- 📆 način rada:
- AWB AWB
- Manual WB (Pritisnite do kraja gumb okidača za otkrivanje vrijednosti ravnoteže bijele boje)
- Temp. boje (1900K~10000K) Pritisnite tipke za smjer gore/dolje za "Podešavanje vrijednosti K"; Pritisnite tipku za smjer ulijevo za izlaz iz vrijednosti K.
  - 🛛 🛛 Pod vodom
- 3. Pritisnite 🗊 gumb za potvrdu postavki i izađite iz izbornika.

# Efekt boje

Postavka boje slike omogućuje odabir različitih efekata boja.

- 1. Pritisnite gund b za odabir izbornika za podešavanje boje slike.
- 2. Pritisnite tipke sa strelicama lijevo/desno za odabir opcija postavki boje slike.

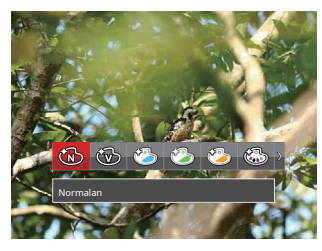

# Postoji 20 opcija:

- Normalan
- Živopisno
- 🍪 🛛 Japanski stil
- 🖄 🛛 Talijanski stil
- 🍪 🛛 Francuski stil
- 💮 punk

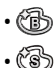

- crno-bijelo
- Sepija
- Djelomična boja-crvena
- Djelomična boja-plava
- Djelomična boja-žuta
- Djelomična boja-zelena
- Negativan
- Sanjalački
- Vinjetiranje
- Salon
- 🕅 Riblje oko
- Odraz
- 🚼 4 mreže - stilski (2M)
- °L Skica

### **Odaberite Scena**

Odaberite način scene pod SCN Mode.

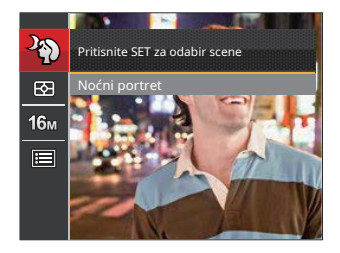

Pogledajte P32 za detaljnije upute.

# • Opcije u načinu snimanja (O: dostupno X: nedostupno)

|            | Načini snimanja |   |   |   |   |
|------------|-----------------|---|---|---|---|
| Mogućnosti | Ó               | P | M | D |   |
|            | 0               | 0 | 0 | 0 | 0 |
| 16m        | 0               | 0 | 0 | х | 0 |
| FHD        | х               | х | х | 0 | х |
|            | х               | 0 | 0 | х | 0 |
|            | х               | 0 | 0 | х | 0 |
| þ          | 0               | 0 | 0 | х | х |
| AUTO       | х               | 0 | 0 | x | 0 |
| Ŵ          | х               | 0 | 0 | 0 | x |

## Izbornik postavki snimanja fotografija

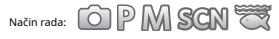

1. Pritisnite () gumb u načinu snimanja fotografija i pritisnite tipke gore/dolje za odabir ()

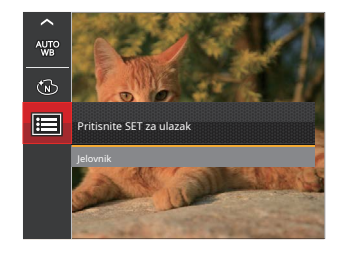

- 2. Pritisnite 🗊 gumb za ulazak u izbornik.
- 3. Pritisnite gumbe sa strelicama gore/dolje za odabi pritisnite gumb () gumb sa strelicom desno za ulazak u izbornik.
- Pritisnite gumbe sa strelicama gore/dolje za odabir stavke koju želite odabrati i pritisnite gip bili gumb sa strelicom desno za ulazak u izbornik.
- 5. Pritisnite tipke sa strelicama gore/dolje za odabir opcije i pritisnite tipku @potvrdu.

#### Kvaliteta

Postavka kvalitete može se koristiti za podešavanje omjera kompresije slike.

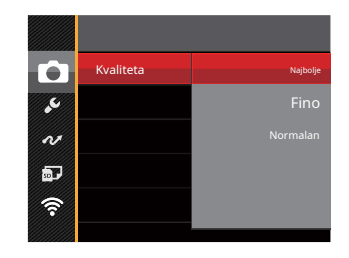

Postoje tri opcije za kvalitetu slike:

- Najbolji (16M prosječna veličina datoteke: 4,0MB)
- Dobro (16M prosječna veličina datoteke: 2,5MB)
- Normalno (16M prosječna veličina datoteke: 2,0MB)

#### Pomoćna zraka za automatsko fokusiranje (AF).

U tamnijem okruženju, postavka AF pomoćne zrake može se uključiti za bolji fokus.

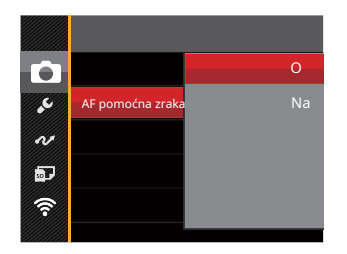

#### Digitalno zumiranje

Ova postavka služi za podešavanje digitalnog zuma. Ako je ova funkcija onemogućena, može se koristiti samo optički zum.

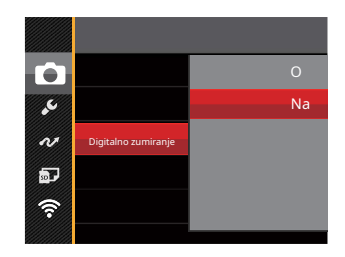

### Otisak datuma

Uključite oznaku datuma/vremena na sliku fotografije.

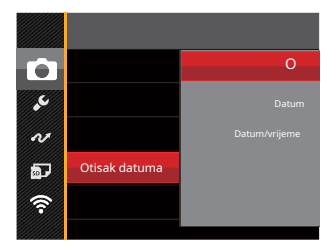

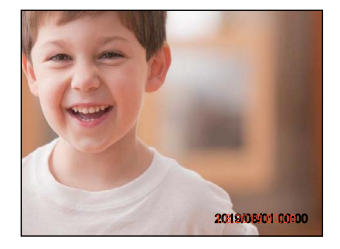

Isključeno

• Datum

Datum/vrijeme

## Brzi pregled

Ova opcija omogućuje brzi pregled fotografija odmah nakon snimanja. Svaka fotografija se prikazuje na LCD zaslonu na temelju odabranog vremena.

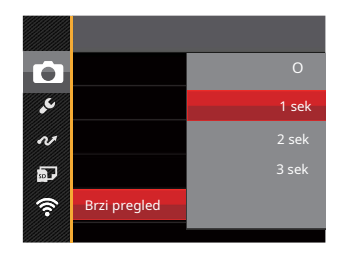

### Postoje 4 opcije:

Isključeno

- 1 sek
- 2 sek
- 3 sek

### Detekcija lica

Prepoznaje i fokusira lica kako bi sva lica bila što jasnija u foto modu.

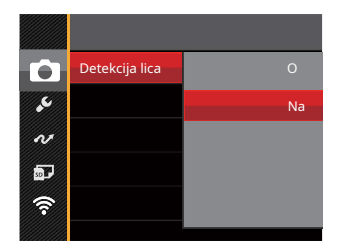

1. Mirno držite kameru i zatim fokusirajte objekt kako biste otkrili njegovo lice. Okvir fokusa pojavit će se na licu na zaslonu kada se prepozna lice.

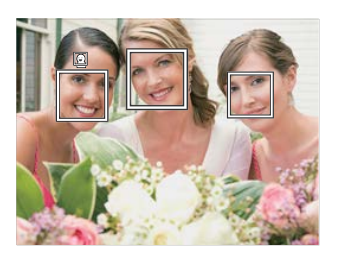

 Pritisnite okidač dopola za fokusiranje. LCD će prikazati zeleni okvir fokusa kada je subjekt u fokusu.

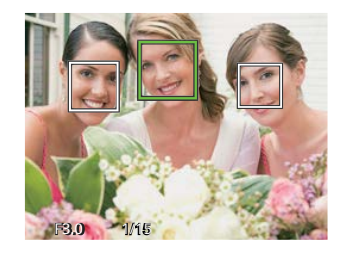

3. Pritisnite okidač do kraja za snimanje fotografija.

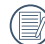

Detekcija zatvorenih očiju obično je uključena. Ako kamera tijekom brzog pregleda otkrije lice sa zatvorenim očima, pojavit će se poruka zatvorenih očiju.

### Izbornik filmova

Način rada:

1. Pritisnite 🞯 gumb, odaberite 🛅 način rada i pritisnite 📵 gumb za ulazak u izbornik filma.

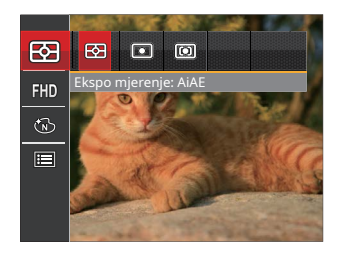

- 2. Pritisnite tipke sa strelicama gore/dolje za odabir izbornika filma koji želite postaviti.
- Pritisnite tipke sa strelicama lijevo/desno za odabir izbornika filma koji želite postaviti i pritistit tipku za potvrdu.

### Expo mjerenje (mjeranje ekspozicije)

Koristite ovu postavku za odabir "ciljane" veličine vidnog polja kamere koja će se mjeriti.

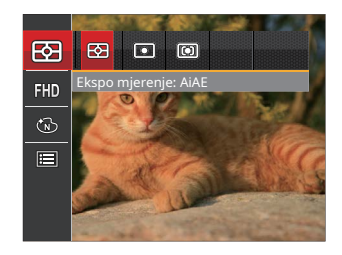

Postoje 3 opcije:

- AiAE (AE umjetne inteligencije): procjenjuje intenzitet svjetla na više točaka u okviru i automatski određuje najbolju vrijednost za svjetlomjer.
- Mjerenje u točki cilja malo područje u središtu vidnog polja fotoaparata.
- Središnje mjerenje cilja malo veće područje u središtu vidnog polja kamere.
## Kvaliteta videa

Postavite razlučivost slike koja se koristi tijekom snimanja videa.

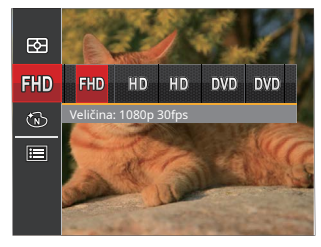

Weličina: 1080p 30fps
WD Veličina: 720p 60fps
WD Veličina: 720p 30fps
DWD Veličina: 640x480 30fps
DWD Veličina: film velike brzine

Zahtjevi za brzinu za čitanje i pisanje pikselnih slika visoke rezolucije na SD karticu su sljedeći:

| Ne. | Pikseli slike | Okviri | Preporuka | Vrijeme snimanja (4GB) Otprilike |
|-----|---------------|--------|-----------|----------------------------------|
| 1   | 1920 x 1080 * | 30     | 6. razred | 30 minuta                        |
| 2   | 1280 x 720 *  | 60     | 6. razred | 32 minute                        |
| 3   | 1280 x 720 *  | 30     | 4. razred | 58 minuta                        |
| 4   | 640 x 480     | 30     | 4. razred | 105 minuta                       |
| 5   | 640 x 480     | 120    | 6. razred | 53 minute                        |

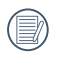

\*Ograničenje snimanja je 29 minuta odjednom.

|       | ^ | _  | <  |
|-------|---|----|----|
|       |   |    | 13 |
| 1     |   | _  | V7 |
|       |   | _  | 17 |
| - 1 - |   | -7 | Γ. |
| - V   |   |    | ,  |
|       | ~ | _  | -  |

Kada dulje vrijeme snimate u višoj razlučivosti piksela, kamera može stvarati toplinu. Ovo nije kvar fotoaparata.

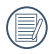

Kada je video format postavljen na 640x480 (120fps), vrijeme snimanja je 30 sekundi, vrijeme reprodukcije je 2 minute.

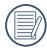

Snimanje zvuka je onemogućeno kada je odabrana 640x480 120fps.

# Efekt boje

Postavka boje slike omogućuje odabir različitih efekata boja.

- 1. Pritisnite g 🖛 b za odabir izbornika za podešavanje boje slike.
- 2. Pritisnite tipke sa strelicama lijevo/desno za odabir opcija postavki boje slike.

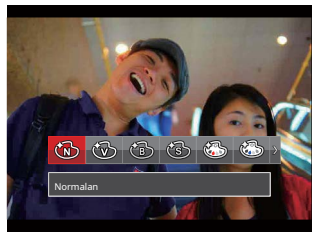

Postoji 8 opcija:

- Normalan
- Živopisno
- crno-bijelo
  - Sepija
  - Djelomična boja-crvena
  - Djelomična boja-plava
  - Djelomična boja-žuta
  - Djelomična boja-zelena

# Izbornik postavki filma

#### Način rada:

1. Pritisnite 💿 i odaberite ekran za video snimanje.

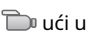

 Pritisnite g@b i pritisnite tipke sa strelicama gore/ dolje za odabir . Pritisnite ku za ulaza w izbornik.

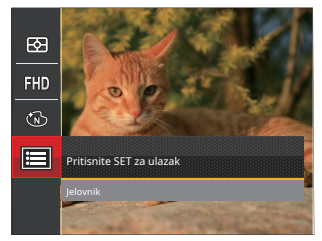

- 3. Pritisnite gumbe sa strelicama gore/dolje za odab pritisnite gumb () umb sa strelicom desno za ulazak u izbornik.
- Odaberite stavke koje želite postaviti i pritisnite gumilii gumb sa strelicom desno za ulazak u izbornik.
- 5. Pritisnite tipke sa strelicama gore/dolje za odabir opcije i pritisnite tipku @potvrdu.

#### Digitalno zumiranje

Ova postavka služi za podešavanje digitalnog zuma. Ako je ova funkcija onemogućena, može se koristiti samo optički zum.

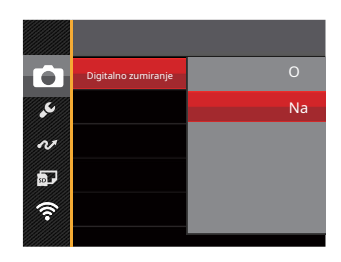

## Izbornik reprodukcije

#### Način rada: 下

- 1. Pritisnite 💿 gumb za prikaz reprodukcije zaslon i pritisnite 🗐 gumb za unos izbornik.
- Pritisnite tipke sa strelicama gore/dolje za odabir željene reprodukcije i pritisnitet prku za ulaz.
- 3. Pritisnite tipke sa strelicama lijevo/desno za odabir opcije i pritisnit () pku za potvrdu.

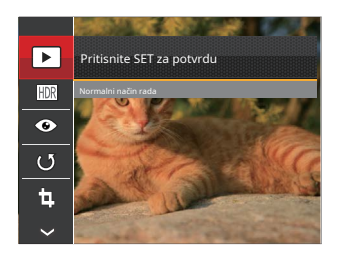

Pogledajte sljedeće stranice 75 do 78 za više pojedinosti o svakoj postavci.

## Način prikaza

Odaberite **>** postavke i pritisnite prikazati zaslon postavki.

₲ gumb za

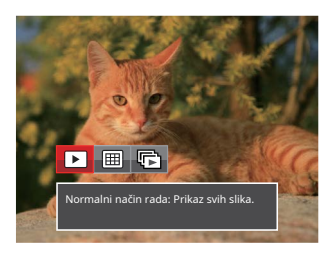

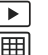

Normalni način rada: Prikaz svih slika. Način

rada s datumom: raspoređeno po datumu.

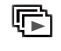

Nastavak Način fotografije: priredio nast. Grupa fotografija.

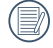

Mapa datuma prikazuje se po datumskom redoslijedu na temelju postavki datuma/vremena fotoaparata.

| · \ |   |
|-----|---|
|     | ~ |

Ako u memoriji nema slikovne datoteke kontinuiranog snimanja, način reprodukcije kontinuiranog snimanja ne može se omogućiti.

# HDR

S funkcijom HDR, slike koje su preeksponirane mogu se ispraviti kako bi se optimizirale najsvijetlije i slabije osvjetljene slike kako bi točnije predstavile stvarnu scenu.

Odaberite postavke i pritisnite za prikaz 🗊 gumb za zaslona postavki.

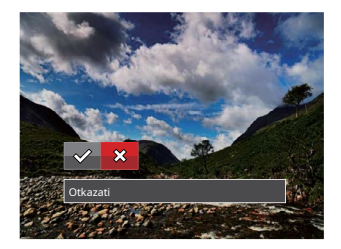

🔀 : Odustani

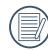

Nakon korištenja funkcije HDR, slika će biti spremljena kao nova datoteka, a izvorna datoteka i dalje je pohranjena u memoriji.

#### Smanjenje efekta crvenih očiju

Ovu postavku možete koristiti za smanjenje efekta crvenih očiju na slici.

Odaberite () postavke i pritisnite prikazati zaslon postavki.

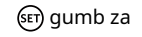

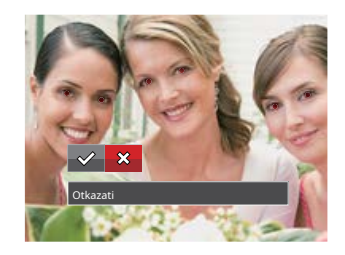

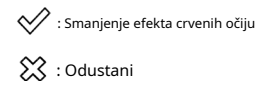

## Rotirati

Ovu postavku možete koristiti za promjenu orijentacije slike.

Odaberite 🕼 postavke i pritisnite prikazati zaslon postavki.

ि gumb za

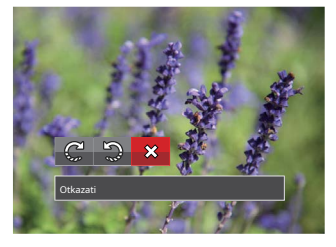

C : Skrenite desno

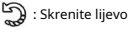

🔀 : Odustani

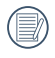

Video zapisi i panoramske slike ne mogu se rotirati.

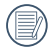

Rotirana slikovna datoteka zamijenit će izvornu fotografiju.

#### Promjena veličine

Ova vam postavka omogućuje promjenu veličine slike na određenu razlučivost i spremanje je kao novu sliku. Odabente postavke i pritisnite gum za prikaz zaslona postavki.

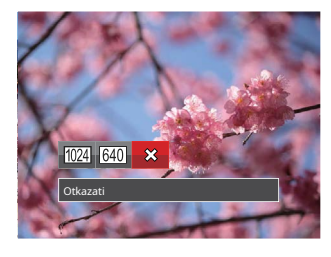

1024 : Pr

: Promjena veličine na 1024x768 Promijeni veličinu na 1024x680 Promijenite veličinu na 1024x576

640

: Promijeni veličinu na 640x480 Promijenite veličinu na 640x428 Promijeni veličinu na 640x360

: Odustani

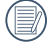

Ova se funkcija može koristiti samo za smanjenje veličine fotografija na nižu razlučivost.

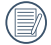

Veličine fotografija snimljenih u panoramskom načinu rada i veličine rotiranih fotografija ne mogu se prilagoditi.

# Boja

Ova postavka vam omogućuje promjenu efekta boje slike. Datoteka se sprema kao nova fotografija i pohranjuje u memoriju zajedno s izvornom fotografijom.

Odaberite postavke i pritisnite

🗊 gumb za prikaz zaslona postavki.

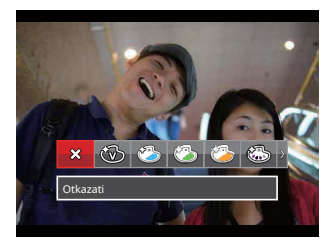

Dostupno je 19 opcija:

| Otkazati               | 🛞 Sepija               | 🖏 Vinjetiranje           |
|------------------------|------------------------|--------------------------|
| Živopisno              | Djelomična boja-crvena | 🕙 Salon                  |
| 🏷 Japanski stil (8M)   | Djelomična boja-plava  | 🕅 Riblje oko             |
| 🖏 Talijanski stil (8M) | 🚳 Djelomična boja-žuta | 👾 Odraz                  |
| 🖄 Francuski stil (8M)  | Djelomična boja-zelena | 🔠 4 mreže - stilski (2M) |
| Punk (4M)              | Negativno (8M)         |                          |
| 🔞 crno-bijelo          | Sanjalački             |                          |

## Izbornik postavki reprodukcije

### Način rada:

- 1. Pritisnite g b za prikaz zaslona za reprodukciju, pritisnite gumb i p snite gumbe sa strelicama gore/dolje za odabir .
- 2. Pritisnite gun b za ulazak u izbornik.
- 3. Pritisnite gumbe sa strelicama gore/dolje za odabi pritisnite gumb 😥 umb sa strelicom desno za ulazak u izbornik.

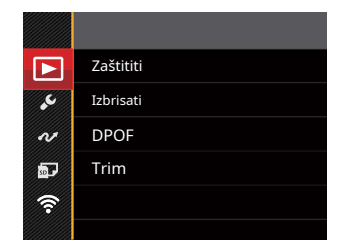

- Pritisnite tipke sa strelicama gore/dolje za odabir stavke koju želite postaviti i pritime tipku ili tipku sa strelicom desno za ulazak u izbornik.
- 5. Pritisnite tipke sa strelicama gore/dolje za odabir opcije i pritisnite tipku 🝘 potvrdu.

Pogledajte sljedeće stranice 80 do 82 za više pojedinosti o svakoj postavci.

## Zaštititi

Kako biste spriječili slučajno brisanje slika ili videozapisa, koristite ovu postavku za zaključavanje jedne ili svih datoteka.

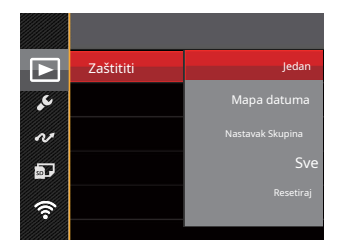

## Dostupno je 5 podizbornika:

- Jedan: Zaključajte odabranu fotografiju ili video zapis ako su nezaštićeni; otključajte odabranu fotografiju ili video ako su zaštićeni.
- Mapa datuma: Zaštitite sve fotografije u mapi datuma.
- Nast. Grupa: Zaštitite sve fotografije u Nast. Mapa s fotografijama.
- Sve: zaključajte sve fotografije ili videozapise.
- Reset: Otkažite sve zaključane fotografije ili videozapise.

#### Izbrisati

Možete izbrisati jednu ili sve fotografije/video datoteke.

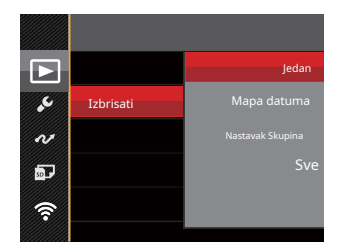

Dostupna su 4 podizbornika:

- Jedan: Brisanje jedne fotografije ili videozapisa.
- Mapa datuma: Izbrišite sve fotografije u mapi datuma.
- Nast. Grupa: Izbrišite sve fotografije u Nast. Mapa s fotografijama
- Sve: Brisanje svih fotografija ili videozapisa.

|     | $\sim$ |
|-----|--------|
|     |        |
|     |        |
| - V | Ши,    |

" ©u" indikator znači da je datoteka zaštićena. Zaštita datoteke mora se ukloniti prije nego što se datoteka može izbrisati.

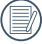

Brisanje datoteka uzrokovat će resetiranje DPOF postavki.

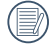

Izbrisane datoteke bit će trajno izbrisane i neće se moći vratiti ili vratiti.

|     | $\frown$     |
|-----|--------------|
|     |              |
|     | $\equiv n/1$ |
| 1.1 |              |
| - N |              |
|     | $\sim$       |
|     |              |

Kada jedna fotografija u nast. Mape s fotografijama i datumima su zaštićene, bit će zadržane, ali će sve ostale fotografije biti izbrisane.

# **DPOF (Digital Print Order Format)**

DPOF značajka vam omogućuje sastavljanje i odabir grupe slika koje želite ispisati i spremit će vaš odabir na memorijsku karticu tako da možete koristiti memorijsku karticu za ispis bez potrebe za pojedinačnim navođenjem fotografija koje želite ispisati.

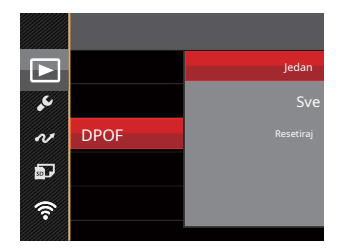

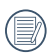

Za ispis fotografija potreban je pisač koji podržava DPOF.

# Trim

Postavka Trim omogućuje vam obrezivanje fotografija i njihovo spremanje kao nove slike.

 Odaberite [Da] za potvrdu podrezivanja. Odaberite dio fotografije koji želite izrezati pomoću gumba za zumiranje i gumba sa strelicama za izrezivanje fotografije.

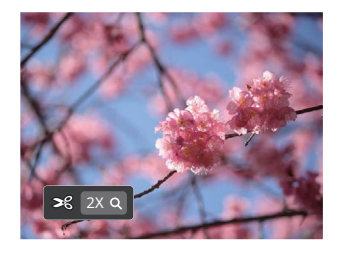

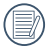

Slika se ne može ponovno izrezati/izrezati nakon što je izrezana na 640 X 480.

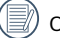

Obrezanu sliku nije moguće ponovno obrezati.

# Opće postavke

Način rada: O P M SCN 📆 🕞 🕨

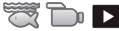

- 1. Pritisnite g mb u bilo kojem načinu rada i pritisnite gumbe gore/dolje 🛲 dabir .
- 2. Pritisnite gunb za ulazak u izbornik.
- 3. Pritisnite gumbe sa strelicama gore/dolje za odab pritisnite gumb (ig) umb sa strelicom desno za ulazak u izhornik

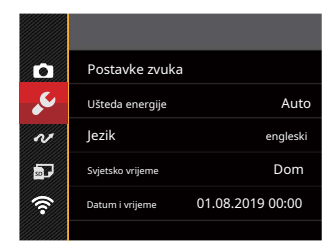

- 4. Pritisnite tipke sa strelicama gore/dolje za odabir stavke koju želite postaviti i pritismi e tipku ili tipku sa strelicom desno za ulazak u izbornik.
- 5. Pritisnite tipke sa strelicama gore/dolje za odabir opcije i pritisnite tipku @potvrdu.

Pogledajte sljedeće stranice 84 do 85 za više pojedinosti o svakoj postavci.

## Postavke zvuka

Ovom postavkom možete prilagoditi glasnoću zvuka.

Pritisnite tipke sa strelicama lijevo/desno za podešavanje glasnoće i pmsnite tipku za potvrdu.

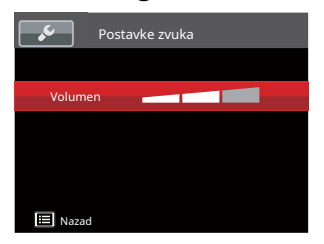

#### Ušteda energije

Ova vam postavka omogućuje uštedu energije i maksimalno moguće vrijeme rada baterije fotoaparata. Slijedite korake u nastavku za automatsko isključivanje LCD-a i fotoaparata nakon uzastopnog razdoblja neaktivnosti.

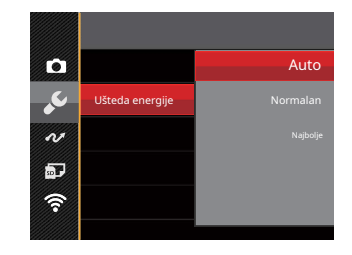

Automatski

Normalno

Najbolji

| Vlast<br><sup>Štedilica</sup> | LCD snaga | Vrijeme isključivanja |
|-------------------------------|-----------|-----------------------|
| Auto                          | 3 min     | 5 min                 |
| Normalan                      | 1 min     | 3 min                 |
| Najbolje                      | 30 sek    | 1 min                 |

# Jezik

Pogledajte odjeljak "Ponovno postavljanje jezika" na stranici 22.

#### Svjetsko vrijeme

Postavka svjetskog vremena korisna je funkcija za vaša inozemna putovanja. Ova značajka vam omogućuje prikaz lokalnog vremena na LCD-u dok ste u inozemstvu.

- 1. Pritisnite tipke sa strelicama gore/dolje za odabir polja mjesta polaská ().
- Pritisnite tipke sa strelicama lijevo/desno za odabir grada koji se nalazi u istoj vremenskoj zoni kao i polje. Pritisnite () b za potvrdu postavki.

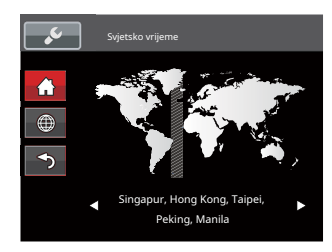

#### Datum i vrijeme

Pogledajte odjeljak "Ponovno postavljanje datuma/vremena" na stranici 23.

# LCD Svjetlina

Koristite ovu postavku za podešavanje svjetline vašeg LCD-a.

Pritisnite tipke sa strelicama gore/dolje za odabir opcije i pritisnitetipku za potvrdu.

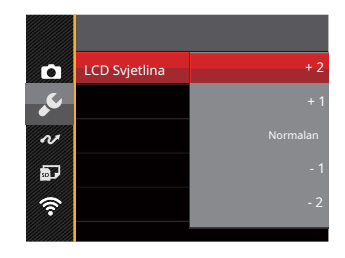

# Postavke veze

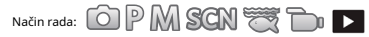

| 1. Pritisnite      | lgumb, pritisnite tipke sa strelica   | ma gore/dolje za odab | oir 🔲 i pritisnite | 🗊 gumb za unos           |
|--------------------|---------------------------------------|-----------------------|--------------------|--------------------------|
| Jelovnik.          |                                       |                       |                    |                          |
| 2. Pritisnite tipk | ke sa strelicama gore/dolje za odabir | 🛷 i pritisnite        | () gumb ili gumb s | sa strelicom desno za ur |

2. Pritisnite tipke sa strelicama gore/dolje za odabir izbornika.

3. Pritisnite tipke sa strelicama gore/dolje za odabir [USB] i pritisnite izbornik.

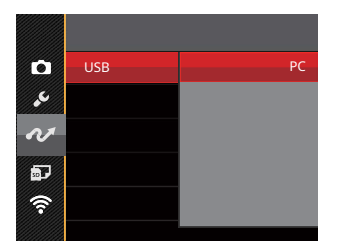

(ser) gumb ili gumb sa strelicom desno za unos

(st) gumb ili gumb sa strelicom desno za unos

## Povezivanje s računalom

Možete koristiti USB kabel za spajanje fotoaparata i kopiranje (prijenos) fotografija na računalo ili drugi uređaj.

## Prijenos datoteka na vaše računalo

Računalo će automatski otkriti kameru kao prijenosni pogon. Dvaput kliknite na ikonu "My Computer" na radnoj površini kako biste locirali prijenosni disk i kopirali mape i datoteke u pogonu u direktorij na računalu kao što biste kopirali bilo koju tipičnu mapu ili datoteku.

Za spajanje fotoaparata na računalo slijedite korake u nastavku:

- 1. Provjerite jesu li i kamera i računalo uključeni.
- 2. Spojite jedan kraj isporučenog USB kabela na USB priključak na fotoaparatu.
- Spojite drugi kraj kabela na slobodni USB priključak na računalu.
- Nakon što je prijenos završen, odspojite USB kabel u skladu s uputama proizvođača vašeg računala koje navode kako sigurno ukloniti USB uređaje.

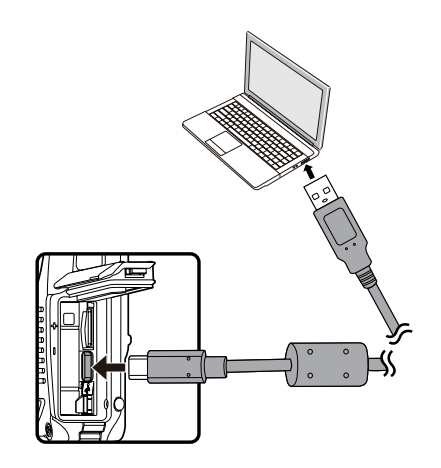

#### Postavke datoteke

Način rada: 🙆 P M SCN 📆 🕞 🕨

1. Pritisnite gu(), pritisnite tipke sa strelicama gore/dolje za odabir izbornika.

2. Pritisnite tipke sa strelicama gore/dolje za oda **bip**i pritisnite izbornik.

🗊 gumb ili gumb sa strelicom desno za unos

(set) gumb za unos

囯 i pritisnite

3. Pritisnite tipke sa strelicama gore/dolje za odabir stavke koju želite postaviti i pritisnite 🗊 gumb ili desna strelica tipku za ulazak u izbornik.

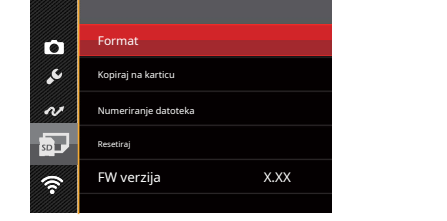

4. Pritisnite tipke sa strelicama gore/dolje za odabir opcije i pritisnite tipku za 🔊 tvrdu.

Pogledajte sljedeće stranice 89 do 91 za više pojedinosti o svakoj postavci.

## Format

Napomena: formatiranje vam omogućuje brisanje svih sadržaja na memorijskoj kartici i ugrađenoj memoriji fotoaparata, uključujući zaštićene datoteke fotografija i filmova.

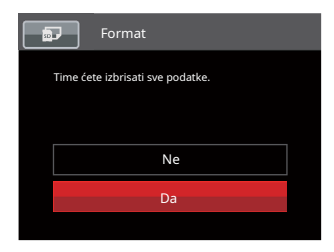

|   | $\sim$  |
|---|---------|
| 1 | E       |
| ( | 三//1    |
| 1 | I=47    |
|   | $ \ge $ |

Ako odaberete [Da], fotoaparat će formatirati svoju memoriju.

|   | $\sim$ |
|---|--------|
| 1 | Ξb     |
| ( | =//)   |
| ` | Y      |

Ako u fotoaparatu nema memorijske kartice, ugrađena memorija će se formatirati; ako postoji memorijska kartica, samo će se memorijska kartica formatirati.

#### Kopiraj na karticu

Koristite ovu postavku za kopiranje datoteka pohranjenih u ugrađenoj memoriji fotoaparata na memorijsku karticu.

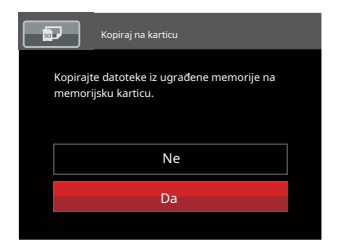

|     | ~ | _ | 4 |
|-----|---|---|---|
|     |   | - |   |
| 1   |   | = | ľ |
| ١.  |   |   | I |
| · \ |   |   |   |
|     |   | _ | 2 |

Ako u fotoaparatu nema dostupne kartice, ova funkcija neće biti prikazana.

#### Numeriranje datoteka

Nakon što snimite fotografiju ili videoisječak, kamera će ih automatski spremiti s rednim brojem. Ovo možete koristiti za ponovno postavljanje numeriranja datoteka na 1.

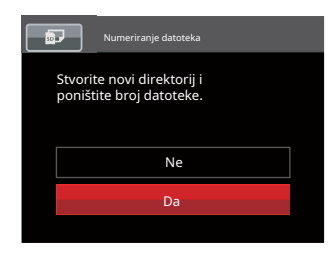

#### Resetiraj

Koristite ovu postavku za vraćanje fotoaparata na izvorne tvorničke postavke.

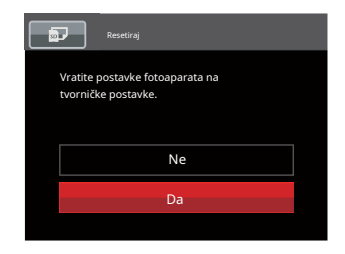

#### Verzija programske opreme (FW).

Koristite ovu postavku za prikaz trenutne verzije firmvera fotoaparata.

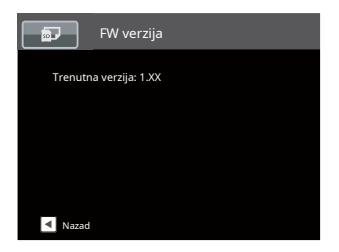

Kada je na SD kartici spremljena nova verzija firmvera, odaberite [Da] za ažuriranje.

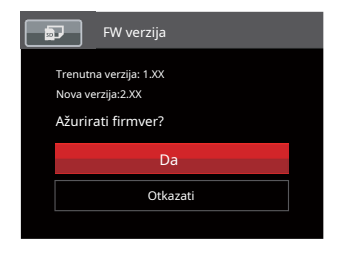

# PRILOZI

# Tehnički podaci

|    | ~ | <u></u> |
|----|---|---------|
| 1  |   | -12     |
| 1  |   | =121    |
|    | _ | -//     |
| ١. |   | 77.     |
| `  |   | - 1     |
|    |   | _       |

Dizajn i specifikacije podložni su promjenama bez prethodne najave.

| Senzor slike        |                        | Тір                | 1/2,3" BSI CMOS                                                                 |  |
|---------------------|------------------------|--------------------|---------------------------------------------------------------------------------|--|
|                     |                        | Efektivni pikseli  | 16,35 megapiksela                                                               |  |
|                     |                        | Ukupno piksela     | 16,76 megapiksela                                                               |  |
|                     | Žarišna                | duljina            | 4,9 mm (široko) — 19,6 mm (tele)                                                |  |
|                     | 35mm                   | filmski ekvivalent | 27 mm (široko) — 108 mm (tele)                                                  |  |
|                     | F broj                 |                    | F3.0 (široko) — F6.6 (tele)                                                     |  |
| Objektiv            | Konstrukcija objektiva |                    | 7 grupa 7 elemenata                                                             |  |
|                     | Optički zum            |                    | 4x                                                                              |  |
|                     | Raspon fokusa          |                    | Normalno: (široko) 60 cm ~∞<br>(Tele) 100 cm ~∞<br>Makro: 5 cm ~∞ (Samo široko) |  |
| Sustav autofokusa   |                        |                    | TTL autofokus                                                                   |  |
| Anti-Handshake      |                        |                    | Digitalna stabilizacija slike                                                   |  |
| Digitalno zumiranje |                        |                    | 6x digitalni zum (kombinirani zum: 24x)                                         |  |

| Broj<br>Snimanje<br>pikseli | Nepomična slika | (4:3)<br>16 MP: 4608 × 3456<br>10 MP: 3648 × 2736 5<br>MP: 2592 × 1944 3<br>MP: 2048 × 1536 0,3<br>MP: 640 × 480<br>(3:2)<br>14 MP: 4608 × 3072                                                        |                                                                                              | (16:9)<br>12 MP: 4608 × 2592 2<br>MP: 1920 × 1080 |  |  |
|-----------------------------|-----------------|----------------------------------------------------------------------------------------------------|----------------------------------------------------------------------------------------------|---------------------------------------------------|--|--|
|                             | Film            | 1920 × 1080 (30 fps), 1280<br>velike brzine: 640 × 480 (12                                                                                                    | 1920 × 1080 (30 fps), 1280 × 720 (60/30 fps), 640 x 48<br>velike brzine: 640 × 480 (120 fps) |                                                   |  |  |
| Kompresija slik             | ke              | Najbolje, dobro, normalno                                                                                                    |                                                                                              |                                                   |  |  |
| DCF, DPOF (Ve               | r1.1) podrška   | Da                                                                                                    |                                                                                              |                                                   |  |  |
|                             | Nepomična slika | Exif 2.3 (JPEG)                                                                                                    |                                                                                              |                                                   |  |  |
| Format datoteke             | Film            | MOV [Slika: H.264; Audio: Linearni PCM (mono)]                                                                                                    |                                                                                              |                                                   |  |  |
| Načini snimanj              | a               | Automatski način, Program AE, Ručni način, Filmski način, Scene,<br>Podvodni način, Bežični® način                                                                                                    |                                                                                              |                                                   |  |  |
| Scene Mode                  |                 | Portret, Pejzaž, Sport, Plaža, Zalazak sunca, Vatromet, Noćni pejzaž, Snijeg, Djeca,<br>Panorama način rada, Staklo, Anti-Shake, Panning Shot, Noćni portret, Party,<br>Unutarnji prostor, List, Muzej |                                                                                              |                                                   |  |  |
| Značajke otkrivanja         |                 | Lice, osmijeh, treptaj                                                                                                    |                                                                                              |                                                   |  |  |
| Vodootporan                 |                 | Do 15m                                                                                                    |                                                                                              |                                                   |  |  |
| Otporan na udarce           |                 | Do 2m                                                                                                    |                                                                                              |                                                   |  |  |

| Otporan na prašinu           | Ekvivalent JIS/IEC (IP6X)                                                                                                    |  |
|------------------------------|----------------------------------------------------------------------------------------------------|--|
| Uklanjanje crvenih očiju     | Da                                                                                                    |  |
| HDR                          | Da (naknadna obrada)                                                                                                    |  |
| Panorama                     | Do 360°                                                                                                    |  |
| LCD zaslon                   | 2,7 inča (230k piksela)                                                                                                    |  |
| ISO osjetljivost             | Automatski, ISO100/200/400/800/1600/3200                                                                                                    |  |
| AF metoda                    | Pojedinačni AF, višestruki AF (TTL 25 točaka), prepoznavanje lica                                                                                           |  |
| Metoda mjerenja ekspozicije  | Umjetna inteligencija AE (AiAE), središnje ponderirani prosjek,<br>točka (fiksirana na središte kadra), AE lica                                             |  |
| Metoda kontrole izloženosti  | Program AE (dostupan AE-Lock)                                                                                                    |  |
| Kompenzacija ekspozicije     | ±3 EV u koracima od 1/3                                                                                                    |  |
| Brzina zatvarača             | 1/2000 ~ 4 sekunde (ručno: 30 sekundi)                                                                                                    |  |
| Rafalni način rada           | Do 6 fps u punoj rezoluciji                                                                                                    |  |
|                              | Pojedinačno, indeks (9/16 minijatura), dijaprojekcija, datum, rafalno snimanje                                                                              |  |
| Nacini reprodukcije          | Zumiranje (približno x2 ~ x8)                                                                                                    |  |
| Kontrola balansa bijele boje | AWB, dnevno svjetlo, oblačno, fluorescentno, fluorescentno CWF, žarulje sa žarnom niti,<br>ručno bijelog bijelog, temperatura boje (1900k-10000k), podvodno |  |

| Bljesak                                  | Flash metoda       | Interni                                                                                                    |  |
|------------------------------------------|--------------------|----------------------------------------------------------------------------------------------------|--|
|                                          | Načini bljeskalice | Prisilno isključeno, automatska bijeskalica, dopunska bijeskalica, spora sinkronizacija, spora<br>sinkronizacija + smanjenje efekta crvenih očiju, smanjenje efekta crvenih očiju |  |
|                                          |                    | Interna memorija: Pribl. 8 MB                                                                                                    |  |
| Mediji za snimanje                       |                    | microSD/microSDHC kartica (podrška do 32 GB)<br>[MMC kartica nije podržana]                                                                                                    |  |
| Višejezična podrška                      |                    | 26 jezika                                                                                                    |  |
| Jackovi                                  |                    | USB 2.0 (Type-C)                                                                                                    |  |
| Wireless®                                |                    | Da (802.11 b/g/n)                                                                                                    |  |
| Daljinski upravljač                      |                    | Da (preko pametnog uređaja)                                                                                                    |  |
| Vlast                                    |                    | Punjiva litij-ionska baterija LB-015, 3,7 V 700 mAh, punjenje u fotoaparatu                                                                                                    |  |
| Mogućnost snimanja (izvedba<br>baterije) |                    | cca. 200 snimaka (na temelju CIPA standarda)<br>Pribl. 70 min za video (@1080p/30fps)                                                                                             |  |
| Operativno okruženje                     |                    | Temperatura: 0 ~ 40 °C, Vlažnost: 0 ~ 90%                                                                                                    |  |
| Dimenzije (Š×V×D)                        |                    | cca. 103,2 × 66,7 × 52,4 (Na temelju CIPA standarda)                                                                                                    |  |
| Težina                                   |                    | cca. 176 g (samo tijelo)                                                                                                    |  |

# Upiti i poruke upozorenja

| Poruka                                             | Opis                                                                                                    | Akcijski                                                                                              |
|----------------------------------------------------|----------------------------------------------------------------------------------------------------|----------------------------------------------------------------------------------------------------|
| Upozorenje! Baterija istrošena.                    | Baterija fotoaparata je prazna. To je<br>upozorenje koje pokazuje da će se<br>kamera isključiti.                                     | Napunite bateriju ili je zamijenite<br>napunjenom baterijom. Kamera će se<br>isključiti za 2 sekunde. |
| Začepljenje leće, ponovno<br>pokrenite kameru.     | Leća je zaglavljena ili neki strani<br>predmet sprječava leću u ispravnom<br>radu.                                                   | Isključite fotoaparat i ponovno ga pokrenite kako biste<br>poništili objektiv.                        |
| Predložite korištenje stativa.                     | Kada je kontinuirana ekspozicija<br>omogućena, ova poruka se prikazuje<br>kada se ekran za snimanje fotografija<br>prikaže prvi put. | Poruka će nestati nakon 2 sekunde.                                                                    |
| Greška ugrađene memorije!                          | Došlo je do greške u internoj memoriji.                                                                                              | Pokušajte isključiti kameru i<br>ponovno je uključiti. Ova će poruka<br>nestati nakon 2 sekunde.      |
| Nepravilno poravnanje.<br>Molimo pokušajte ponovo. | Odmak je prevelik za panoramsko<br>snimanje.                                                                                         | Držite fotoaparat stabilnim tijekom<br>snimanja kako biste održali poravnanje.                        |

| Poruka                                                            | Opis                                                           | Akcijski                                                                                                    |  |  |
|-------------------------------------------------------------------|----------------------------------------------------------------|----------------------------------------------------------------------------------------------------|--|--|
| Upozorenje! Ne isključujte<br>kameru tijekom ažuriranja!          | Poruka se pojavljuje tijekom<br>procesa ažuriranja firmvera.   | Poruka nestaje nakon ažuriranja i<br>ponovnog pokretanja kamere.                                                                                                    |  |  |
| Povezivanje nije uspjelo!                                         | Neuspješno povezivanje s računalom ili TV-om.                  | Isključite USB kabel, ponovno umetnite kabel i<br>pokušajte ponovno uspostaviti vezu.                                                                                                    |  |  |
| Ažurirajte firmver<br>nakon što je baterija potpuno<br>napunjena! | Firmware se ne može ažurirati<br>kada je napajanje nedovoljno. | Napunite bateriju do kraja prije<br>ponovnog pokušaja ažuriranja firmvera.                                                                                                    |  |  |
| Kartica puna!                                                     | Označava da je memorijska kartica<br>puna.                     | Zamijenite memorijsku karticu drugom koja<br>ima slobodnu memoriju ili izbrišite<br>fotografije ili videozapise kako biste<br>napravili više prostora na kartici. Ova će<br>poruka nestati nakon 2 sekunde. |  |  |
| Memorija puna!                                                    | Pokazuje da je memorija fotoaparata<br>puna.                   | Obrišite datoteke ili umetnite memorijsku<br>karticu koja ima slobodnu memoriju.<br>Nestat će nakon 2 sekunde.                                                                                              |  |  |

| Poruka                           | Opis                                                                                                    | Akcijski                                                                                                    |
|----------------------------------|----------------------------------------------------------------------------------------------------|----------------------------------------------------------------------------------------------------|
| Greška kartice!                  | Tijekom uključivanja, memorijska<br>kartica se ne može prepoznati ili je<br>došlo do pogreške čitanja/pisanja.                                  | Formatirajte memorijsku karticu. UPOZORENJE:<br>Formatiranje memorijske kartice će izbrisati sve<br>podatke na kartici. Kopirajte podatke s memorijske<br>kartice na drugu pohranu, poput računala. U<br>suprotnom, svi će podaci biti izbrisani tijekom<br>formatiranja. Ova će poruka nestati nakon 2 sekunde. |
| Kartica nije formatirana.        | Kada dođe do pogreške na<br>memorijskoj kartici, pojavit će se<br>poruka "Nije formatirano".                                                    | Formatirajte memorijsku karticu. UPOZORENJE:<br>Formatiranje memorijske kartice će izbrisati sve podatke na<br>kartici. Kopirajte podatke s memorijske kartice na drugu<br>pohranu, poput računala. U protivnom će svi podaci biti<br>izbrisani nakon formatiranja.                                              |
| Spor pristup                     | Kad se za snimanje HD filma<br>koristi memorijska kartica niža<br>od klase 4, brzina pisanja bit će<br>sporija i snimanje se neće<br>nastaviti. | Zamijenite memorijsku karticu karticom klase 4<br>ili više.<br>Ova će poruka nestati nakon 2 sekunde.                                                                                                    |
| Ne može pisati na SD<br>karticu. | Fotografiranje ili snimanje videa<br>je prekinuto, pa se snimanje ne<br>može nastaviti.                                                         | Isključite kameru. Zatim izvadite i ponovno umetnite<br>memorijsku karticu i uključite fotoaparat za ponovno<br>pokretanje.                                                                                                    |
| Nisu otkrivene crvene oči!       | Na slici nisu otkrivene<br>crvene oči.                                                                                                    | Poruka će nestati nakon 2 sekunde.                                                                                                    |

| Poruka                             | Opis                                                                                                    | Akcijski                                                                                                    |
|------------------------------------|----------------------------------------------------------------------------------------------------|----------------------------------------------------------------------------------------------------|
| Ova se slika ne može<br>uređivati. | Format datoteke ne podržava uređivanje ili se<br>uređena datoteka ne može ponovno uređivati.                                                           | Poruka će nestati nakon 2 sekunde.                                                                                                    |
| Prekoračen maksimum<br>broj mape.  | Ovo znači da je memorijska kartica<br>premašila maksimalan broj mapa (999). To<br>može uzrokovati dugo vrijeme čitanja<br>tijekom uključivanja kamere. | Kopirajte podatke na svoje računalo i formatirajte<br>memorijsku karticu pomoću fotoaparata.                                                                              |
| Previše slika za brzu<br>obradu.   | Tijekom reprodukcije po datumu, slike<br>premašuju specifikacije tako da nije moguće<br>reproducirati po datumu.                                       | Poruka nestaje nakon 2 sekunde i<br>fotoaparat se vraća u normalni mod<br>reprodukcije.                                                                                   |
| Nije moguće prepoznati             | Format datoteke koju treba pregledati nije<br>podržan ili je datoteka oštećena pa se ne<br>može ispravno čitati.                                       | Poruka nestaje tek nakon brisanja<br>datoteke.                                                                                                    |
| Nema slike!                        | Kada pritisnete tipku za reprodukciju, slikovne<br>datoteke ne postoje u fotoaparatu ili na<br>memorijskoj kartici.                                    | Poruka nestaje nakon 2 sekunde i<br>vraća se na zaslon za snimanje<br>fotografija.                                                                                        |
| Zaštićen!<br>Neizbrisiv!           | Datoteka je zaštićena. Poruka se pojavljuje<br>kada prijeđete u način brisanja.                                                                        | Ako želite izbrisati zaštićenu datoteku, najprije<br>otključajte odabranu fotografiju ili video<br>(pogledajte stranicu 81).<br>Ova će poruka nestati nakon 2<br>sekunde. |

# Rješavanje problema

| Problem                                              | Mogući uzroci                                                                                                    | Otopina                                                                                                    |  |
|------------------------------------------------------|----------------------------------------------------------------------------------------------------|----------------------------------------------------------------------------------------------------|--|
| Kamera se ne uključuje                               | <ul> <li>Baterija je ispražnjena.</li> <li>Baterija nije ispravno<br/>umetnuta.</li> </ul>                         | <ul><li>Zamijenite bateriju.</li><li>Ispravno ponovno instalirajte bateriju.</li></ul>                                                                                                    |  |
| Kamera se iznenada<br>isključuje tijekom rada        | Baterija je ispražnjena.                                                                                           | <ul> <li>Zamijenite bateriju.</li> <li>Napunite bateriju.</li> <li>Provjerite isključuje li se kamera i<br/>ne ulazi li u način rada za uštedu<br/>energije<br/>LCD će se isključiti nakon što je<br/>fotoaparat neko vrijeme bio u<br/>stanju mirovanja.</li> </ul> |  |
| Slika je mutna                                       | <ul> <li>Kretanje kamere tijekom<br/>snimanja slike.</li> </ul>                                                    | Uključite način rada Anti-Shake.                                                                                                    |  |
| Slike i videodatoteke nije<br>moguće spremiti        | Memorijska kartica je puna.                                                                                        | Koristite drugu memorijsku karticu ili izbrišite nepotrebne datoteke.                                                                                                    |  |
| Spremanje podataka na memorijsku karticu<br>je sporo | <ul> <li>Korištenje memorijske kartice ispod<br/>klase 4 može dovesti do sporijeg<br/>vremena snimanja.</li> </ul> | <ul> <li>Koristite memorijsku karticu<br/>klase 4 ili više za poboljšanje<br/>performansi.</li> </ul>                                                                                                    |  |

| Problem                            | Mogući uzroci                                                                                                   | Otopina                       |  |  |
|------------------------------------|----------------------------------------------------------------------------------------------------|-------------------------------|--|--|
| Previše filmova za<br>obradu       | Broj slika ili mapa na memorijskoj<br>kartici premašuje specifikacije, pa se<br>reprodukcija ne može prikazati. | Izbrišite neželjene datoteke. |  |  |
| Bljesak 🗳 treperi na<br>LCD ekran. | Trenutno okruženje za snimanje<br>zahtijeva bljeskalicu.                                                        | Uključi bljeskalicu.          |  |  |

Ako odlučite promijeniti tvornički dodijeljenu, nasumično dodijeljenu lozinku za Wireless® na svojoj WPZ2 kameri, svakako ažurirajte i unesite novu nasumično dodijeljenu lozinku na svom pametnom uređaju. Neki pametni uređaji automatski će zapamtiti i spremiti svaku prethodno unesenu Wireless® lozinku. Obavezno ručno obrišite staru lozinku na svom pametnom uređaju prije nego što pokušate povezati WPZ2's Wireless® s vašim uređajem. (Ovisno o marki i modelu vašeg pametnog uređaja, rad se može razlikovati, stoga pogledajte korisnički priručnik i upute za svoj pametni uređaj.

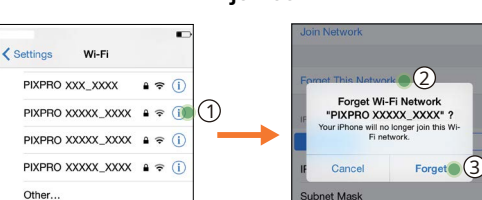

Router

## Primjer iOS™

## Primjer Android™

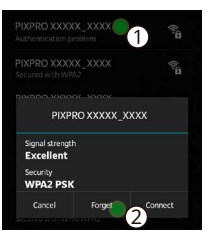

#### Kompatibilnost s microSD memorijskom karticom

Ovaj fotoaparat ne prima standardne SD kartice i koristi microSD kartice. Pogledajte donju tablicu za kompatibilne vrste microSD kartica (√:Kompatibilan X: Nije kompatibilan)

|                | mikro<br>SD  | mikro<br>SDHC | mikro<br>SDXC | Adapter za pretvorbu<br>na SD karticu | SD        | SDHC      | SDXC     |
|----------------|--------------|---------------|---------------|---------------------------------------|-----------|-----------|----------|
| Format         | FAT12, 16    | FAT32         | exFAT         | -                                     | FAT12, 16 | FAT32     | exFAT    |
| Kapacitet      | Do 2 GB      | 4 ~ 32 GB     | 64GB~2TB      | -                                     | Do 2 GB   | 4 ~ 32 GB | 64GB~2TB |
| Kompatibilnost | $\checkmark$ | √             | Х             | Х                                     | Х         | Х         | Х        |

Označava da će klasa brzine pisanja biti prikazana na memorijskoj kartici.

Upotrijebite memorijsku karticu s odgovarajućom brzinom pisanja za način snimanja videa koji se snima. (O: Preporučeno X: Ne preporučuje se)

|         | Ubrzati UHS Video |                | Video          | Video snimanje |     |    |     |
|---------|-------------------|----------------|----------------|----------------|-----|----|-----|
|         | Klasa             | Brzinska klasa | Brzinska klasa | 4K             | FHD | HD | VGA |
| 90 MB/s |                   |                | V90            | 0              | 0   | 0  | 0   |
| 60 MB/s |                   | UHS-III        | V60            | 0              | 0   | 0  | 0   |
| 30 MB/s |                   | UHS-I          | V30            | 0              | 0   | 0  | 0   |
| 10 MB/s | 10. razred        |                | V10            | 0              | 0   | 0  | 0   |
| 6MB/s   | 6. razred         |                | V6             | Х              | 0   | 0  | 0   |
| 4MB/s   | 4. razred         |                |                | Х              | Х   | Х  | 0   |
| 2MB/s   | klasa 2           |                |                | Х              | Х   | Х  | 0   |

#### Zaštitni znakovi

- Microsoft i Windows su zaštitni znakovi ili registrirani zaštitni znakovi Microsoft Corporation u Sjedinjenim Državama i/ili drugim zemljama.
- App Store i macOS zaštitni su znaci Apple Inc., registrirani u SAD-u i drugim zemljama. Google Play i
- Android zaštitni su znakovi tvrtke Google LLC.
- IOS je zaštitni znak ili registrirani zaštitni znak tvrtke Cisco u SAD-u i drugim zemljama i koristi se pod licencom.
- USB Type-C<sup>™</sup> i USB-C<sup>™</sup> zaštitni su znakovi USB Implementers Foruma. Svi
- ostali zaštitni znakovi vlasništvo su svojih vlasnika.

© 2024 JK Imaging Ltd. Sva prava pridržana.

Zaštitni znak Kodak, logotip i trgovački izgled koriste se prema licenci tvrtke Eastman Kodak Company.

Svi ostali logotipi, proizvodi ili nazivi tvrtki koji se spominju u ovom dokumentu trgovačka su imena, zaštitni znakovi ili registrirani zaštitni znakovi njihovih vlasnika. Nositelji nisu povezani s JK Imaging Ltd., našim proizvodima ili našim web mjestom.

JK Imaging Ltd., 14067 Stage Road, Santa Fe Springs, CA 90670 SAD

kodakpixpro.com

Proizvedeno u Myanmaru (Burma)

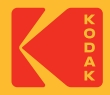